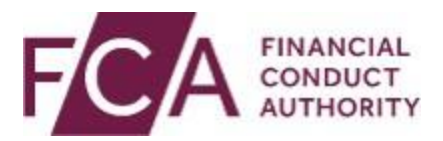

## **Electronic Submission System User Guide**

V1.3 January 2021

## What's new?

This user guide was updated in February 2020 to include recent changes to the Electronic Submission System.

These changes predominantly relate to the extension of the Electronic Submission System to allow users to submit short selling notifications under the Short Selling Regulation (SSR).

Please note for step by step instructions for **uploading information to the NSM**, please refer to the <u>NSM Submitter User Guide</u>.

## Contents

| 1. Accessing the system                            | 4      |
|----------------------------------------------------|--------|
| Registering for system access                      | 4      |
| Activating your registration                       | 7      |
| If your registration request is rejected           | /      |
|                                                    | 0<br>Q |
| Monthly re-authentication                          | 9      |
| 2. Managing your profile and password              | 10     |
| If you forget your password                        | 10     |
| Changing your password                             | 11     |
| Updating your profile                              | 12     |
| 3. Understanding the user interface                | 14     |
| Important notices                                  | 14     |
| My Cases page                                      | 15     |
| Mandatory fields                                   | 16     |
| Error messages<br>Help text                        | 10     |
| Case pagination                                    | 17     |
| Search                                             | 18     |
| 4. Transactional Review cases                      | 19     |
| Creating a new Transactional Review case           | 19     |
| Modifying case details on an open case             | 32     |
| Case response information                          | 32     |
| Responding to comments on the case                 | 33     |
| Submitting further drafts for a case               | 38     |
| Written notices                                    | 39     |
| 5. Issue Management cases                          | 41     |
| Creating a new Issuer Management case              | 41     |
| Once an Issuer management case is submitted        | 50     |
|                                                    |        |
| 6. SSR registration request and notification cases | 51     |
| SSR registration and notification overview         | 51     |
| Sok registration request forms                     | 53     |
| SSR technical and process support                  | 67     |
|                                                    | 07     |

## 1. Accessing the system

#### **Registering for system access**

Your registration is subject to approval. You can send documents to us via this system only once you have been accepted as an approved user of the system.

All individuals from your organisation who need to use the system must register individually for access. **Sharing your username and password with other users is strictly prohibited.** 

To registration for system access, follow these three steps.

Step 1: Go to the ESS login page and click on Register for System Access

| Electronic Submission System Login                                                                                                    | System                                                                                                    |
|----------------------------------------------------------------------------------------------------|----------------------------------------------------------------------------------------------------|
| Important Notices                                                                                                    |                                                                                                    |
| Any important notices will be displayed here.                                                                                                    |                                                                                                    |
| If you are an existing ESS user or if you have already completed<br>For issues relating to registering for an ESS user account please<br>For issues relating to SSR submissions please email the Position | registration, please login to ESS by providing your credentials below.<br>contact our general administrative line on 020 7066 8348 or email itaadmin@fca.org.uk<br>Monitoring Unit pmu@fca.org.uk.<br>Data Protection:                                                                                                    |
| Login                                                                                                    | Data Protection:<br>When completing a form in ESS you may be asked to provide personal information about yourself or others. With that in<br>mind, before you login to ESS, please read our <u>privacy notice</u> which tells you what to expect when the FCA collects personal<br>information, including how and why we use personal information and who to contact if you have any queries or wish to                                                                                                    |
| Username Ø                                                                                                    | EU Withdrawal                                                                                                    |
| Password   Forgot Your Password2 Register for System Access Login                                                                                                    | "The UK has left the EU, but EU law continues to apply until the end of the implementation period agreed under the<br>Withdrawal Agreement between the UK and the EU. The FCA's <u>Interpretative Guide on completing our forms after the UK's</u><br>withdrawal from the EU Interpretative Guide on completing our forms after the UK's withdrawal from the EU does not<br>apply during the implementation period and we have not amended our forms. Please complete forms as previously until<br>further notice." |

Copyright © 2020 Financial Conduct Authority (FCA). All rights reserved.

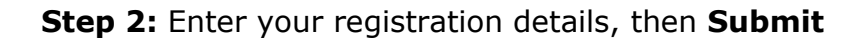

| Electronic Submission System       | User Registration Request                                                                            |                                             |
|------------------------------------|----------------------------------------------------------------------------------------------------|---------------------------------------------|
| Please supply your Personal and Co | mpany Information Mandat                                                                             | orv fields are denoted by an *              |
| My Personal Information            |                                                                                                    |                                             |
| Title *                            | None                                                                                                 |                                             |
| First Name *                       |                                                                                                    |                                             |
| Last Name *                        |                                                                                                    |                                             |
| Email Address *                    | Your email address will be your username. Please<br>email address and not a group or consolidated er | e enter an individual work<br>nail address. |
| Confirm Email Address *            |                                                                                                    |                                             |
| Company Information                |                                                                                                    |                                             |
| Company Name *                     |                                                                                                    |                                             |
| Mailing Street *                   |                                                                                                    |                                             |
| Mailing City *                     |                                                                                                    |                                             |
| Mailing State/Province             |                                                                                                    |                                             |
| Mailing Zip/Postal Code *          |                                                                                                    |                                             |
| Mailing Country *                  |                                                                                                    |                                             |
| Contact Number *                   | This must be your direct line telephone sympler.                                                     | not a switchboard gumber                    |
| Fax Number                         |                                                                                                    | nor a sanchboard number                     |
|                                    | Submit Cancel                                                                                        |                                             |

When providing your registration details, please note:

- Your email address must to be your **work email address**. We do not accept registrations from public domains such as Gmail or Yahoo.
- Your email address will be used as your ESS username. Once submitted, your email address cannot be changed.
- Your contact telephone number must be your direct line, not a switchboard number.
- Your company information (company address, contact number and fax) will be used on all cases where you are the named as the Primary Contact.

#### Step 3: Click on I Accept to accept the terms and conditions

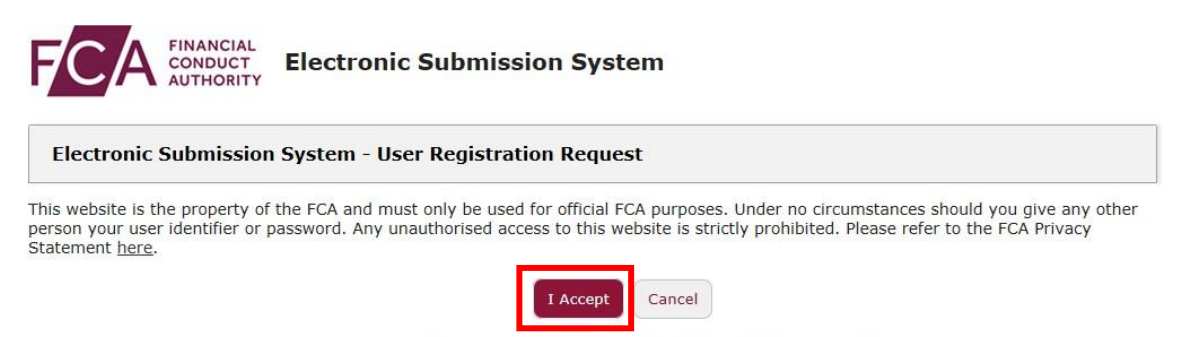

Copyright © 2018 Financial Conduct Authority (FCA). All rights reserved.

When you click **I Accept**, you will see the **Registration confirmation** message and an email will be sent to your registered email address. At this point, your request is now with us for approval. Click on **OK** to complete the registration process.

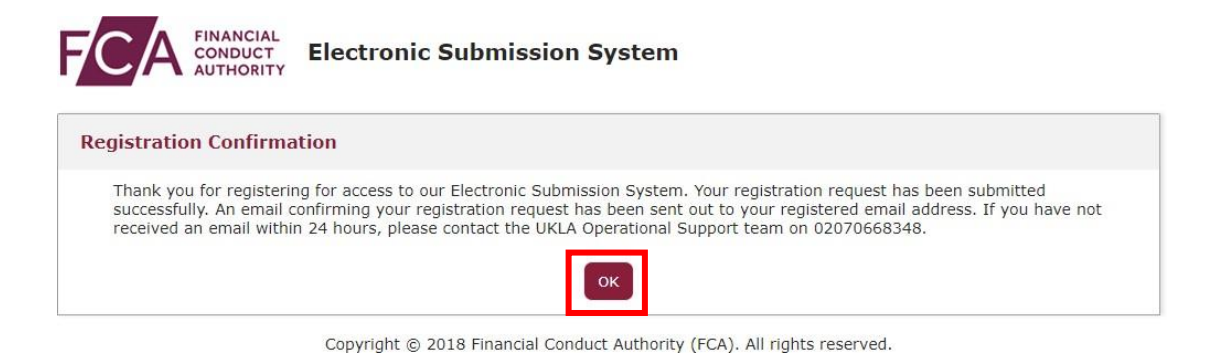

You will be sent an email once the decision is taken.

If you choose **Cancel** in Step 3, the registration request you have created will be void and no further action will be taken.

#### Activating your registration

Once we have approved your registration, an email will be sent to your registered email address. This email will confirm your username and provide a link to activate your account.

Click on the link in the email and you will be prompted to set a password when you first log in.

|         | new password for                      |
|---------|---------------------------------------|
| david@  | bigcompanyplc.com. Your password must |
| have a  | t least:                              |
| 0       | 8 characters                          |
| 0       | 1 uppercase letter                    |
| 0       | 1 lowercase letter                    |
| 0       | 1 number                              |
| 0       | 1 special character 👔                 |
| * New   | Password                              |
| Ι       |                                       |
| * Confi | rm New Password                       |
|         |                                       |
|         |                                       |
|         |                                       |
|         |                                       |

Change Your Password

Your password must be at least 8 characters long, with a mix of uppercase, lowercase and at least one special character: !#

#### If your registration request is rejected

If your registration has been rejected, an email will be sent to your registered email address. If you have any queries you can call our **General administrative help desk** on the number provided in the email.

#### Logging in

When you log into ESS in future, you will need to enter your username and password and click on **Login**. Enter the username in lowercase.

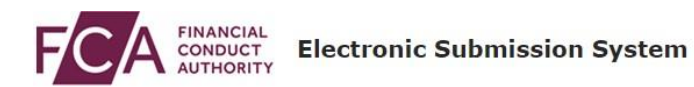

| Important Notices                                                    |                                                                                                    |
|----------------------------------------------------------------------|----------------------------------------------------------------------------------------------------|
| Login                                                                | Data Protection:                                                                                                    |
| Login to Electronic Submission System. <u>Need help?</u><br>Username | When completing a form in ESS you may be asked to<br>provide personal information about yourself or others<br>With that in mind, before you login to ESS, please read<br>our privacy notice which tells you what to expect when |

After 5 unsuccessful login attempts, your account will be locked for 30 minutes.

Whenever you log in, you will be asked to accept the **FCA Terms and Conditions** for system usage. Tick the box marked **I Accept** and click **Next** to continue.

david@bigcompanyplc.com Log Out

| Electronic Submission System Login                                                                                                    |
|----------------------------------------------------------------------------------------------------|
| This website is the property of the FCA and must only be used for official FCA purposes. Under no circumstances should you give any other person your user identifier or password. Any unauthorised access to this website is strictly prohibited. |
| Please refer to the FCA Privacy Statement here.                                                                                                    |
| Next                                                                                                    |

You can view the FCA Privacy Statement using the on-screen link, or at <a href="https://www.fca.org.uk/privacy">https://www.fca.org.uk/privacy</a>

#### Logging out

You can log out of the system at any time by clicking on your user name in the top right corner of the page and selecting **Logout** from the dropdown.

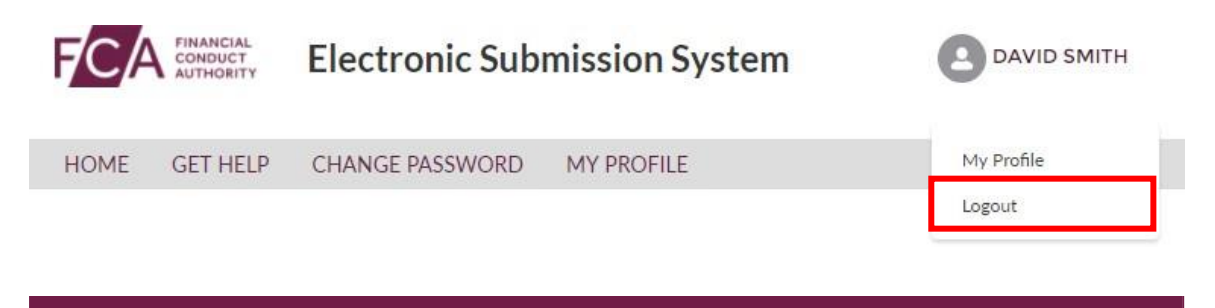

Please ensure you have saved all information you have entered before you log out.

#### Monthly Re-Authentication

On the **first login of every month**, the system will automatically re-authenticate your account. When you try to login, the system will send a verification code to your registered email address and direct you to the page below.

| Enter your Verification code                                                                                       |      |
|----------------------------------------------------------------------------------------------------|------|
| A new verification code was sent via email to david@bigcompanyplc.com . When you receive the code, enter it below. |      |
| Didn't receive the email?                                                                                          |      |
| Sometimes automated messages get categorized as spam. Check your spam folder.                                      |      |
|                                                                                                    |      |
|                                                                                                    | Next |

Enter the verification code and click **Next**. On entering a correct verification code, you will be granted access to the system.

The code is one time and will expire once used. If you enter an incorrect code, a new email will be sent to your email address.

## 2. Managing your profile and password

#### If you forget your password

If you forget your password, click on the **Forgot Your Password?** link on the login page.

| lectronic Submission System Login |                  |
|-----------------------------------|------------------|
| Login                             | Data Protection: |
| Login                             |                  |

Copyright © 2018 Financial Conduct Authority (FCA). All rights reserved.

You'll be asked to provide your email address. This is your registered email address which is also your ESS username.

An email will be sent to your registered email address. The email will contain a link which can be used only once – if you forget your password again, you will have to request a new link.

When you click on the link within the email, you'll be asked to provide a new password. When choosing a new password, remember:

- Passwords must be at least 8 characters, a mix of uppercase, lowercase, and at least one special character: !#\$%-\_=+<>
- The new password you choose cannot be one of the last 12 passwords you have used before.

#### **Changing your password**

Once you have registered and successfully logged in, you can change your password anytime by choosing **Change Password** on the home page.

|      | Elect           | tronic Submissi  | on System       |                                    | • •        |
|------|-----------------|------------------|-----------------|------------------------------------|------------|
| HOME | CREATE NEW CASE | MY ORGANISATIONS | CHANGE PASSWORD | GET HELP MY PROFILE                |            |
|      | Лу Cases        |                  |                 | Search  Case Number O Organisation |            |
|      | Drafts (8       | 3)               | Subi            | nitted (1)                         | Closed (0) |

You'll then be asked to enter your current password and your new password. When choosing a new password, remember:

- Passwords must be at least 8 characters, a mix of uppercase, lowercase, and at least one special character: !#\$%-\_=+<>
- The new password you choose cannot be one of the last 12 passwords you have used before.

When done, click on the **Save** button.

|         | Elect              | ronic Submissi   | on System       |              |            |                                      |
|---------|--------------------|------------------|-----------------|--------------|------------|--------------------------------------|
| HOME    | CREATE NEW CASE    | MY ORGANISATIONS | CHANGE PASSWORD | GET HELP     | MY PROFILE |                                      |
| Change  | e Password         |                  |                 |              |            |                                      |
|         |                    |                  |                 |              |            | Mandatory fields are denoted by an * |
| 1.En    | ter Current Passwo | ord              |                 |              |            |                                      |
| *Curr   | ent Password       |                  |                 |              |            |                                      |
|         |                    |                  |                 |              |            |                                      |
| 2.En    | ter New Password   | I                |                 |              |            |                                      |
| *New    | Password           |                  |                 | * Confirm Ne | w Password |                                      |
|         |                    |                  |                 |              |            |                                      |
|         |                    |                  | Save            | ,            | ancel      |                                      |
| Usernam | e:                 |                  |                 |              |            | Last Logged In: 13/02/2020 07:42     |

 $\mathsf{Copyright}\, \textcircled{\texttt{O}}$  2020 Financial Conduct Authority (FCA). All rights reserved.

#### Updating your profile

Once your registration is approved and you have logged in, you can view and update your profile details at any time by clicking on the **My Profile** link on the home page.

|      | Elect           | ronic Submissi   | on System       |                                 |            |
|------|-----------------|------------------|-----------------|---------------------------------|------------|
| HOME | CREATE NEW CASE | MY ORGANISATIONS | CHANGE PASSWORD | GET HELP MY PROFILE             |            |
|      | ly Cases        |                  |                 | Search  Case Number O Organisat | Go         |
|      | Drafts (8       | )                | Sub             | mitted (1)                      | Closed (0) |

You'll now be able to view and update your profile details.

| Electronic Submission Syst                                                       | em         |                             | •                                 |
|----------------------------------------------------------------------------------|------------|-----------------------------|-----------------------------------|
| ME CREATE NEW CASE MY ORGANISATIONS CHANGE                                       | PASSWORD G | ET HELP MY PROFILE          |                                   |
| y Profile Information                                                            |            |                             |                                   |
| his page allows you to update any of your personal information.                  |            |                             | Mandatory fields are denoted by a |
| My Profile Information                                                           |            |                             |                                   |
| * Title                                                                          |            | * First Name                |                                   |
| Ms.                                                                              | •          | Eno                         |                                   |
| Email                                                                            |            | * Last Name                 |                                   |
| eno.ndukwe@fca.org.uk                                                            |            | Ndukwe                      |                                   |
| * Dhone                                                                          |            | Company Name                |                                   |
| 07857425531                                                                      |            | Financial Canduct Authority |                                   |
|                                                                                  |            |                             |                                   |
| Address Information                                                              |            | * Maillion City             |                                   |
| 12 Endeavour House Ashton Reach                                                  |            |                             |                                   |
|                                                                                  |            |                             |                                   |
| Mailing State/Province                                                           |            | * Mailing Zip/Postal Code   |                                   |
|                                                                                  | )          | SE16 /EQ                    |                                   |
| * Mailing Country                                                                |            |                             |                                   |
| United Kingdom                                                                   |            |                             |                                   |
|                                                                                  |            |                             |                                   |
| Additional Options                                                               |            |                             |                                   |
| Additional Options<br>Apply changes to Open Cases where I am the Primary Contact |            |                             |                                   |
| Additional Options<br>Apply changes to Open Cases where I am the Primary Contact | Save       | Cancel                      |                                   |

For security reasons, you cannot change your email address and company name. These fields are displayed but cannot be edited.

Should your email address change while you are working with the same organisation, you must contact our general administrative help desk who will update your profile with your new email address.

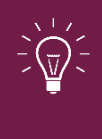

Please keep your contact details up to date at all times. These details will be used in our correspondence for all cases where you have been indicated as the Primary Contact.

Once you made all the changes required, you can choose to update the contact details on all the cases where you are the named Primary Contact. This can be done by selecting the option to **Apply changes to Open Cases where I am the Primary Contact** in the **Additional Options** section.

Your address on closed (Approved, Withdrawn or Lapsed) cases will not be updated.

## 3. Understanding the user interface

#### **Important notices**

On the login page, you will see a section for **Important Notices**. We update this section regularly to keep you informed about news such as system unavailability or recent changes.

| ectronic Submission System Login                                                                                                    |                                                                                                    |
|----------------------------------------------------------------------------------------------------|----------------------------------------------------------------------------------------------------|
| Important Notices                                                                                                    |                                                                                                    |
| 18-20 MAY - PLANNED SYSTEM OUTAGE: From 20:00 hrs on<br>essential upgrade work which will deliver enhancements to t                                                                                                    | n 18 May until 18:00 20 May ESS will be unavailable to all users due to the look and feel of the ESS portal.                                                                                                    |
|                                                                                                    |                                                                                                    |
| March 2018 - BROWSERS: to access the Electronic Submissi<br>version of web browsers such as Internet Explorer 11.                                                                                                    | ion System from 10 March 2018 you will need a current or recent                                                                                                    |
| March 2018 - BROWSERS: to access the Electronic Submissi<br>version of web browsers such as Internet Explorer 11.<br>Further information will shortly be available at https://www.<br>We apologise for any inconvenience caused.                                                                      | ion System from 10 March 2018 you will need a current or recent<br>fca.org.uk/markets/ukla/contact/submit-documents-electronically                                                                                                    |
| March 2018 - BROWSERS: to access the Electronic Submissi<br>version of web browsers such as Internet Explorer 11.<br>Further information will shortly be available at https://www.<br>We apologise for any inconvenience caused.                                                                      | ion System from 10 March 2018 you will need a current or recent<br>fca.org.uk/markets/ukla/contact/submit-documents-electronically<br>Data Protection:                                                                                                    |
| March 2018 - BROWSERS: to access the Electronic Submissi<br>version of web browsers such as Internet Explorer 11.<br>Further information will shortly be available at https://www.<br>We apologise for any inconvenience caused.<br>Login<br>Login to Electronic Submission System. <u>Need help?</u> | ion System from 10 March 2018 you will need a current or recent<br>fca.org.uk/markets/ukla/contact/submit-documents-electronically           Data Protection:           When completing a form in ESS you may be asked to<br>provide personal information about yourself or other: |

Copyright © 2018 Financial Conduct Authority (FCA). All rights reserved.

#### My Cases page

On successful login, you will be directed to the My Cases home page.

This page displays a list of all cases you have created or where you are a member of the case team. You will see all **Draft** cases by default, however if you want to see a list of all **Submitted** or **Closed** cases, click on the **Submitted** or **Closed** tab respectively.

| El               | ectronic Su  |                                              |                        |                               |
|------------------|--------------|----------------------------------------------|------------------------|-------------------------------|
| ME CREATE NEW CA | SE MY ORGANI | SATIONS CHANGE PASSWO                        | ORD GET HELP MY PROFIL | E                             |
| My Cases         |              |                                              | Search                 | Organisation Name             |
| Draf             | ts (9)       |                                              | Submitted (1)          | Closed (1)                    |
|                  |              |                                              |                        | Show 10 + Search in 9 records |
| CASE NUMBER      | TEAM         | CASE TYPE                                    | ORGAI                  | NISATION CREATED DATE         |
| 00221077         | NSM          | NSM Authorisation                            |                        | 13/02/2020 08:05              |
| 00220957         | NSM          | NSM Authorisation                            |                        | 10/02/2020 14:37              |
| 00220956         | NSM          | NSM Authorisation                            |                        | 10/02/2020 14:36              |
| 00220774         | NSM          | NSM Authorisation                            |                        | 06/02/2020 14:19              |
| 00220662         | NSM          | NSM Authorisation                            |                        | 04/02/2020 13:09              |
| 00220660         | NSM          | NSM File Upload                              |                        | 04/02/2020 13:07              |
| 00220581         | NSM          | NSM Authorisation                            |                        | 03/02/2020 16:25              |
| 00219942         | PMU          | Registration for Existing<br>Position Holder |                        | 20/01/2020 10:57              |
| 00219125         | PMU          | Registration for Existing<br>Position Holder |                        | 17/12/2019 15:13              |
|                  |              |                                              |                        | Prev 1 Next                   |

Copyright © 2020 Financial Conduct Authority (FCA). All rights reserved.

The **Get Help** option in the top navigation bar takes you to the relevant FCA website where you will find more help on information on documents you need to submit and how to use the system.

The **Home** option will return you to the **My Cases** home page.

#### **Mandatory fields**

Mandatory fields are marked with a red asterisk (\*). You must enter a value in these fields before you proceed to Save or Submit.

| My Profile Information                           |                                                       |  |  |  |  |  |
|--------------------------------------------------|-------------------------------------------------------|--|--|--|--|--|
| This page allows you to update any of your perso | nal information. Mandatory fields are denoted by an * |  |  |  |  |  |
| My Profile Information                           |                                                       |  |  |  |  |  |
| *Title                                           | * First Name                                          |  |  |  |  |  |
| Mr.                                              | David                                                 |  |  |  |  |  |
| Email                                            | * Last Name                                           |  |  |  |  |  |
| david@bigcompanyplc.com                          | Smith                                                 |  |  |  |  |  |

#### **Error messages**

When you click Save or Submit, an error message will be displayed if you have not entered mandatory values or if the data you have entered is invalid.

Error messages are displayed at the top of the screen. They will disappear automatically after a few seconds, or you can close them manually by clicking on the cross.

| 1y Profile Information    Please                    | enter phone number                                |
|-----------------------------------------------------|---------------------------------------------------|
| This page allows you to update any of your personal | information. Mandatory fields are denoted by an * |
| My Profile Information                              |                                                   |
| * Title                                             | * First Name                                      |
| Mr.                                                 | David                                             |
| Email                                               | * Last Name                                       |
| david@bigcompanyplc.com                             | Smith                                             |
| * Phone                                             | Company Name                                      |
|                                                     | Big Issuer PLC                                    |

#### Help text

Help text is provided for all important fields on all pages. Help text may be displayed on the screen:

| NSM Email Address                                                                                                    |
|----------------------------------------------------------------------------------------------------|
|                                                                                                    |
| Please provide the email address of the contact uploading the approved document(s) onto the National Storage Mechanism. This email address is required for approval and needs to be reconfirmed upon final submission of document(s). |

Help text can also be viewed by clicking on the 😢 icon next to a field.

| Requested<br>Approval of a pro<br>Same Day Supple<br>Case Inform | Please include the document titles as they appear<br>on the Main Documents (excluding Issuer Name as<br>this is captured in the next section). Transaction<br>titles can be updated at any time prior to approval.<br>Please separate multiple titles with commas. | ınder PR3.1 |
|------------------------------------------------------------------|----------------------------------------------------------------------------------------------------|-------------|
| Transaction Title(s)                                             | 0                                                                                                    |             |

#### **Case pagination**

By default, the system will display 10 cases at a time, but you increase the number of cases shown on each page to 25, 50 or 100 using the dropdown list next to the **Show** button.

To see more cases, use the **Next** or **Previous** buttons – these will only become active when there are more cases than will fit on one page.

| My Cases    |         |                                              | Search                             | Go                     |
|-------------|---------|----------------------------------------------|------------------------------------|------------------------|
|             |         |                                              | Case Number      Organisation Name |                        |
| Dra         | fts (9) | S                                            | Submitted (1)                      | Closed (1)             |
| CASE NUMBER | TEAM    | CASE TYPE                                    | Show                               | 10 Search in 9 records |
| 00221077    | NSM     | NSM Authorisation                            |                                    | 13/02/2020 08:05       |
| 00219125    | PMU     | Registration for Existing<br>Position Holder |                                    | 17/12/2019 15:13       |

#### Search

You can search for cases by entering a case number or issuer name in the search box and clicking **Go**.

| HOME | CREATE NEW CASE | MY ORGANISATIONS | CHANGE PASSWORD | GET HELP       | MYPROFILE                  |    |
|------|-----------------|------------------|-----------------|----------------|----------------------------|----|
|      | My Cases        |                  |                 | Search<br>Case | Number 🔘 Organisation Name | 60 |

You can enter a part of the Issuer Name or the Case Number. The search results will only list relevant cases you have access to.

|                |        |                |                  | 140438                 |             | Go                 |
|----------------|--------|----------------|------------------|------------------------|-------------|--------------------|
|                |        |                |                  | Case Number      Issue | er Name     |                    |
| Search Results |        |                |                  |                        |             |                    |
|                |        |                |                  |                        |             | Show 10 +          |
| CASE NUMBER    | STATUS | ISSUERS        | CREATED DATE     | LAST SUBMITTED DATE    | CLOSED DATE | VIEW COMMENTS      |
| 00140438       | Open   | Big Issuer PLC | 24/04/2018 09:49 | 29/04/2018 11:25       |             | View Comments      |
|                |        |                |                  |                        | (           | Prev <b>1</b> Next |

## 4. Transactional Review cases

You can submit the following types of Transactional Review case through the Electronic Submission System:

- Approval of a prospectus or component(s) of a tri-partite prospectus under PR3.1
- Approval of supplementary prospectus under PR3.1.7
- Approval of a circular under LR13.2.1
- Individual guidance from the FCA on PR, LR or DTR
- Review of eligibility for listing
- Approval of listing particulars LR4.3.2
- Approval of supplementary listing particulars under LR4.3.2
- Determination a document is equivalent to a prospectus under PR3.1.1.4R
- Review of summary documents produced under PR1.2.3(8)(e)
- Approval of an investment policy
- Notification only no decision requested
- Approval of announcement required by LR 5.4A.5 R(2)

#### Creating a new Transactional Review case

If you wish to submit documents to us for review, you can do so by creating a new case on the Electronic Submission System.

Let's work through the process for creating a new case and submitting documents.

#### Step 1: Creating a new case

Click on **Create New Case** on the My Cases home page.

| Electronic Submissi                   | • •                                 |            |
|---------------------------------------|-------------------------------------|------------|
| HOME CREATE NEW CASE MY ORGANISATIONS | CHANGE PASSWORD GET HELP MY PROFILE |            |
| My Cases                              | Search  Case Number O Organisati    | ion Name   |
| Drafts (8)                            | Submitted (1)                       | Closed (0) |

**Step 2:** Select Document, Vetting, Guidance and Eligibility tab and then 'Create case'

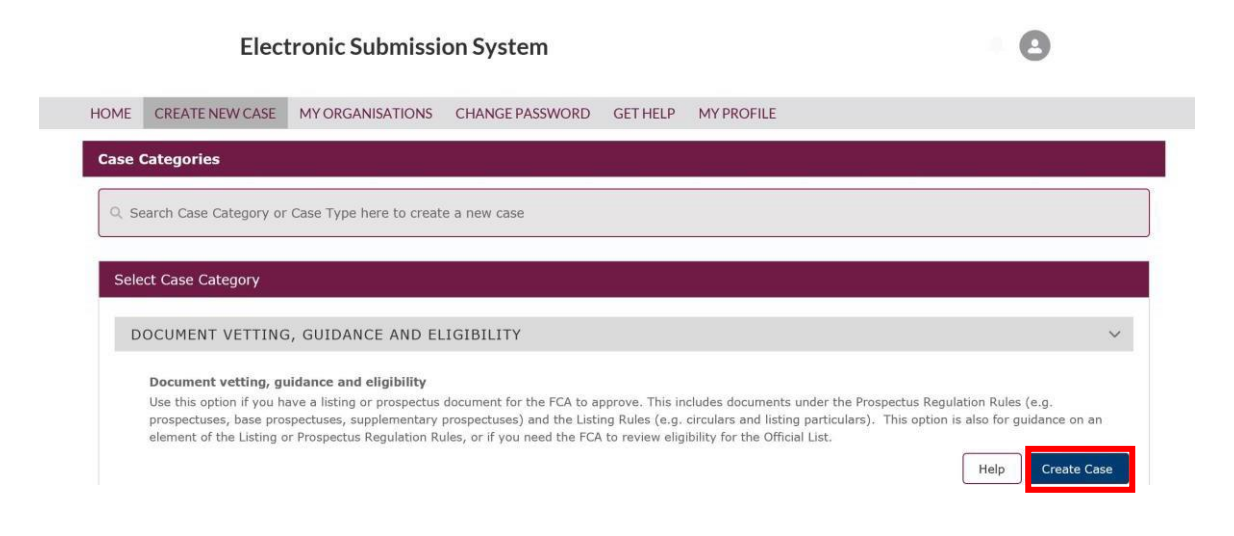

#### **Step 3:** Choosing decisions

You will be asked to select the decision(s) you want to request from us. You can select more than one decision at a time.

Depending on the decisions you choose, you may have to confirm if the case is a Same Day Supplement (SDS). More information on the Same Day Supplement service is available here:

https://www.fca.org.uk/markets/ukla/submit-draft-document/same-dayservice

Once you click on **Save and Continue**, a new case will be created. You will need to enter more details and upload documents before you submit the case to us for review.

| Create New C                                                                                                    | Case - Decision Required                                                                                                    |  |  |  |  |
|----------------------------------------------------------------------------------------------------|----------------------------------------------------------------------------------------------------|--|--|--|--|
| () Please select decision(s) that you are seeking from the FCA below. At least one decision must be selected.                                                                                                    |                                                                                                    |  |  |  |  |
| Please be aware, y<br>decision(s) sought,                                                                                                    | ou will not be able to change the decision(s) sought once you have clicked on Save & Continue. If you need to change the<br>please contact the UKLA helpdesk on 02070668348. |  |  |  |  |
| SELECT                                                                                                    | DECISION REQUESTED                                                                                                    |  |  |  |  |
| +                                                                                                    | Approval of a prospectus or component(s) of a tri-partite prospectus under PR3.1 💡                                                                                           |  |  |  |  |
| <ul> <li>Image: A set of the set of the</li></ul> | Approval of supplementary prospectus under PR3.1.7                                                                                                    |  |  |  |  |
| <ul> <li></li> </ul>                                                                                                    | Approval of a circular under LR13.2.1                                                                                                    |  |  |  |  |
| +                                                                                                    | Individual guidance from the FCA on PR, LR or DTR                                                                                                    |  |  |  |  |
| +                                                                                                    | Review of eligibility for listing                                                                                                    |  |  |  |  |
| +                                                                                                    | Approval of listing particulars LR4.3.2 🕜                                                                                                    |  |  |  |  |
| +                                                                                                    | Approval of supplementary listing particulars under LR4.3.2                                                                                                    |  |  |  |  |
| +                                                                                                    | Determination a document is equivalent to a prospectus under PR3.1.1.4R                                                                                                    |  |  |  |  |
| +                                                                                                    | Review of summary documents produced under PR1.2.3(8)(e)                                                                                                    |  |  |  |  |
| +                                                                                                    | Approval of an investment policy                                                                                                    |  |  |  |  |
| +                                                                                                    | Notification only - no decision requested                                                                                                    |  |  |  |  |
| +                                                                                                    | Approval of announcement required by LR 5.4A.5 R(2)                                                                                                    |  |  |  |  |
| * Is this a Same Day                                                                                                    | Supplement?                                                                                                    |  |  |  |  |
| None                                                                                                    | Save and Continue Cancel                                                                                                    |  |  |  |  |

#### **Step 4:** Entering case details

After completing Step 2, a new case will be created. This will have a unique case number (shown top-left) and a **Draft** case status.

| $\sim$     | Λ | FINANC |
|------------|---|--------|
| $\smile_l$ | н | AUTHO  |

Electronic Submission System

| OME      | GET HELP            | CHANGE PASSWORD               | MY PROFILE                       |                                                             |                                                                        |                             |
|----------|---------------------|-------------------------------|----------------------------------|-------------------------------------------------------------|------------------------------------------------------------------------|-----------------------------|
|          |                     |                               | Document(s) must                 | be attached before you subn                                 | nit                                                                    |                             |
|          |                     |                               | Save                             | Submit Cancel                                               |                                                                        |                             |
| Case: (  | 00140438            |                               |                                  |                                                             |                                                                        | Case Status: Draft          |
|          | Case                | Information                   | Ca                               | se Documents                                                | Response Inf                                                           | ormation                    |
|          |                     |                               |                                  |                                                             | Fields required for case subr                                          | nission are denoted by an * |
| Please i | nput all the relev  | ant case information here be  | fore uploading documents under t | the Case Documents tab.                                     |                                                                        |                             |
| Requ     | lested Deci         | sion(s) 🕜                     |                                  |                                                             |                                                                        |                             |
| Approv   | val of supplemer    | ntary prospectus under PR3.1. | 7                                |                                                             |                                                                        |                             |
| Approv   | val of a circular u | inder LR13.2.1                |                                  |                                                             |                                                                        |                             |
| Same     | Day Supplement      | t:No                          |                                  |                                                             |                                                                        |                             |
| Case     | Informatio          | n                             |                                  |                                                             |                                                                        |                             |
| Transa   | ction Title(s) 🧿    |                               |                                  |                                                             |                                                                        |                             |
|          |                     |                               |                                  |                                                             |                                                                        |                             |
| Relate   | d Case Number(s)    | 0                             |                                  |                                                             |                                                                        | /)                          |
|          |                     |                               |                                  |                                                             |                                                                        |                             |
| Code I   | Name 🕜              |                               |                                  | NSM Email Address                                           |                                                                        |                             |
|          |                     |                               |                                  |                                                             |                                                                        |                             |
| <u> </u> |                     |                               |                                  | Please provide the email add                                | lress of the contact uploading the appro                               | oved document(s) onto       |
|          |                     |                               |                                  | the National Storage Mechai<br>be reconfirmed upon final su | nism. This email address is required for .<br>bmission of document(s). | approval and needs to       |
| Issue    | er(s) 📀             |                               |                                  |                                                             |                                                                        |                             |
| ISSU     | JER NAME            |                               |                                  |                                                             |                                                                        |                             |
| Ad       | d Issuers           |                               |                                  |                                                             |                                                                        |                             |
|          |                     |                               |                                  |                                                             |                                                                        |                             |
| Subr     | nitter Inforr       | nation                        |                                  |                                                             |                                                                        |                             |
| Submi    | tter Organisation   |                               |                                  | * Submitter Role 🔞                                          |                                                                        | ]                           |
| Big      | Issuer PLC          |                               |                                  | None                                                        |                                                                        | •                           |
| Case C   | ureator:            |                               |                                  |                                                             |                                                                        |                             |
| Dav      | iu smith            |                               |                                  |                                                             |                                                                        |                             |

DAVID SMITH

You must fill in all case information and upload documents before you submit the case to us.

For information on case fields, click on the help icon 0 next to the field.

If you do not have all the information required for us to review your case, you can click on **Save** to save the case as Draft.

We do not progress a case unless the case is submitted. Please ensure that you click on **Submit** (step 9) once you have filled in all required information and uploaded all documents you want us to review.

In **Submitter Role**, choose the primary role of your organisation on the case.

| Submitter Information  |                                                                                                    |   |
|------------------------|----------------------------------------------------------------------------------------------------|---|
| Submitter Organisation | * Submitter Role 🕜                                                                                                    |   |
| Big Issuer PLC         | None                                                                                                    | • |
| Case Creator:          | None                                                                                                    |   |
| David Smith            | Accounting Firm<br>Advisor<br>Broker<br>Competent Authority<br>Depository<br>Guarantor<br>Issuer<br>Law Firm<br>Market Maker<br>Multinational Trading Facility<br>Paying Agent<br>Position Holder<br>Primary Information Provider<br>RIE<br>RIS<br>SI<br>Sponsor |   |
|                        | Sponsor Agent                                                                                                    | - |
|                        | None                                                                                                    | Ť |

#### Step 5: Adding issuers

You can add multiple issuers on a case by choosing **Add Issuers** on the case view.

| Issuer(s) 😢 |             |   |  |  |  |  |  |  |  |
|-------------|-------------|---|--|--|--|--|--|--|--|
|             | ISSUER NAME | E |  |  |  |  |  |  |  |
|             | Add Issuers | ] |  |  |  |  |  |  |  |

When the **Add New Issuer** box appears, complete the **Issuer Name** field and click **Add**.

| Issuer(s) 😢         |        |  |  |  |  |  |  |
|---------------------|--------|--|--|--|--|--|--|
| ISSUER NAME         |        |  |  |  |  |  |  |
| Add New Issuer      |        |  |  |  |  |  |  |
| * Issuer Name       |        |  |  |  |  |  |  |
| Big Company Plc Add | Cancel |  |  |  |  |  |  |

The issuer will be added to the list:

| 1 | Issuer(s) 📀     |  |  |  |  |  |  |  |
|---|-----------------|--|--|--|--|--|--|--|
|   | ISSUER NAME     |  |  |  |  |  |  |  |
|   | Big Company Plc |  |  |  |  |  |  |  |
|   | Add Issuers     |  |  |  |  |  |  |  |

You can add multiple issuers to a case. If you want to add new issuer details, this can be done at any point in the case lifecycle until the case is closed.

If your organisation is the case issuer, and have set the **Submitter Role** as Issuer, your organisation will be added to this list by default. You do not need to add it again.

#### Step 6: Adding other parties

If you have other Sponsors, Advisors or Guarantors working on a case, you can add them to the case by choosing **Add Party** in the **Other Parties** section.

| Other Parties 🔞   |      |  |  |  |  |  |  |  |  |
|-------------------|------|--|--|--|--|--|--|--|--|
| ORGANISATION NAME | ROLE |  |  |  |  |  |  |  |  |
| Add Party         |      |  |  |  |  |  |  |  |  |

When the **Add New Party** box appears, complete the **Organisation Name** field, choose the **Role** from the dropdown list and click **Add**.

| Other Parties 😢     |               |            |  |  |  |  |  |  |
|---------------------|---------------|------------|--|--|--|--|--|--|
| ORGANISATION NAME   | ROLE          |            |  |  |  |  |  |  |
| Add New Party       | Add New Party |            |  |  |  |  |  |  |
| * Organisation Name | * Role        |            |  |  |  |  |  |  |
|                     | None 🔻        | Add Cancel |  |  |  |  |  |  |

#### The organisation will be added to the list:

| Other Parties 🥝       |         |        |  |  |  |  |  |
|-----------------------|---------|--------|--|--|--|--|--|
| ORGANISATION NAME     | ROLE    |        |  |  |  |  |  |
| The Other Company Plc | Advisor | Remove |  |  |  |  |  |
| Add Party             |         |        |  |  |  |  |  |

To remove an organisation from the case, click on **Remove**.

You can add multiple Sponsors, Advisors or Guarantors to the case.

If you want to add new or modify details of Organisation, it can be done at any point in the case lifecycle until the case is closed.

#### **Step 7:** Inviting other users

By default, the system gives the case creator access to all cases he/she has created. However, if you need to share case information with other people in your company, you can do so by inviting new users to the case.

Note: You can only invite people with same email domain as you.

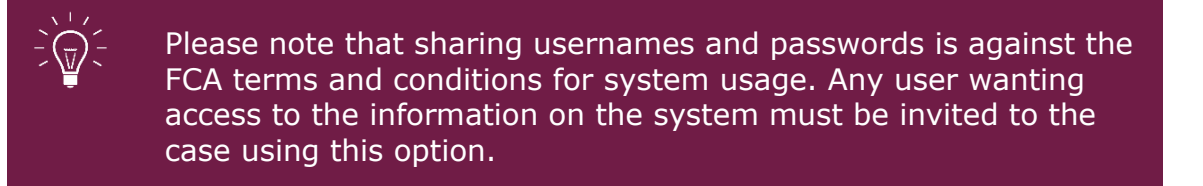

To add a new user, select Add Case User in the Case Users section.

| Case Users 📀                                                                      |            |           |                         |                 |           |        |        |  |  |
|-----------------------------------------------------------------------------------|------------|-----------|-------------------------|-----------------|-----------|--------|--------|--|--|
| Please ensure your reader has been notified prior to a change of Primary Contact. |            |           |                         |                 |           |        |        |  |  |
| TITLE                                                                             | FIRST NAME | LAST NAME | EMAIL                   | PRIMARY CONTACT | SUBMITTER | STATUS |        |  |  |
| Mr.                                                                               | David      | Smith     | david@bigcompanyplc.com | V               | V         | Active | Remove |  |  |
| Add Ca                                                                            | se User    |           |                         |                 |           |        |        |  |  |

When the **Add New Case User** box appears, complete the details (Title, First Name, Last name and Email) and select **Add**.

| Case Users 😢 |                                                                                   |              |                         |                 |                     |        |        |  |  |  |
|--------------|-----------------------------------------------------------------------------------|--------------|-------------------------|-----------------|---------------------|--------|--------|--|--|--|
| Please en    | Please ensure your reader has been notified prior to a change of Primary Contact. |              |                         |                 |                     |        |        |  |  |  |
| TITLE        | FIRST NAME                                                                        | LAST NAME    | EMAIL                   | PRIMARY CONTACT | SUBMITTER           | STATUS |        |  |  |  |
| Mr.          | David                                                                             | Smith        | david@bigcompanyplc.com | V               | ~                   | Active | Remove |  |  |  |
| Add N        | lew Case User                                                                     |              |                         |                 |                     |        |        |  |  |  |
| * Title      |                                                                                   | • First Name | * Last Name             | * Email         |                     |        |        |  |  |  |
| Mr.          |                                                                                   | ▼ Sam        | Hill                    | sam.hill        | l@bigcompanyplc.com | Add    | Cancel |  |  |  |

You will then see this warning message. Please read this carefully.

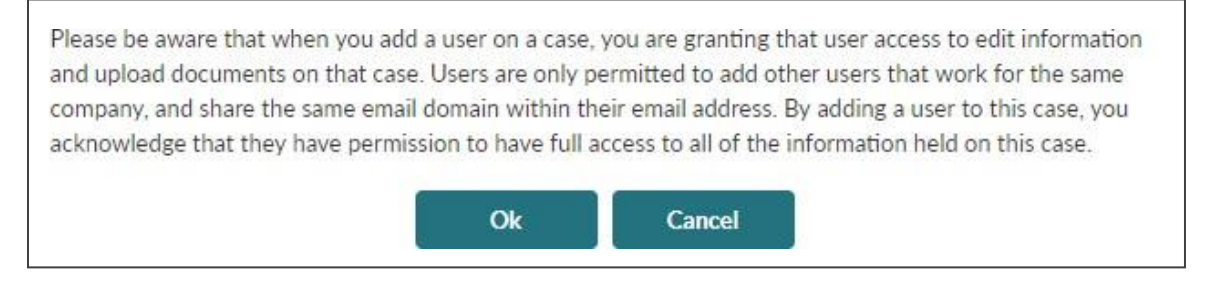

Select **OK** to agree to the terms and conditions in this message.

The case user you have added will receive an invite on the email address entered by you. This invite will contain a link to access the case.

If the user is not a registered user of Electronic Submission System, a registration invitation will be sent to the user's email address you have provided. The user will only be able to access the case once their registration is approved.

If you choose **Cancel**, the process will be terminated and no invitation email will be sent to the user.

The new user will now be displayed in the **Case User** list.

| Case Users 🔞                                                                      |            |           |                            |                 |           |         |        |  |  |
|-----------------------------------------------------------------------------------|------------|-----------|----------------------------|-----------------|-----------|---------|--------|--|--|
| Please ensure your reader has been notified prior to a change of Primary Contact. |            |           |                            |                 |           |         |        |  |  |
| TITLE                                                                             | FIRST NAME | LAST NAME | EMAIL                      | PRIMARY CONTACT | SUBMITTER | STATUS  |        |  |  |
| Mr.                                                                               | David      | Smith     | david@bigcompanyplc.com    |                 | V         | Active  | Remove |  |  |
| Mr.                                                                               | Sam        | Hill      | sam.hill@bigcompanyplc.com |                 |           | Invited | Remove |  |  |
| Add Ca                                                                            | se User    |           |                            |                 |           |         |        |  |  |

The case creator is automatically added to the Case users list and is marked as the 'Submitter' of the case.

If you want to add or remove case users, you can do so anytime until the case is closed.

To prevent unauthorised access of the system, for all open cases we recommend you remove users who have left your organisation or no longer need access to an open case by using the **Remove** option.

You cannot remove the Primary contact from the case unless you first mark some other user as the Primary Contact (see Step 7).

#### Step 8: Choosing a Primary Contact

Each case must have a **Primary contact** – this is the individual with which we will liaise for correspondence related to the case. You can choose one of the **case users** as Primary contact.

By default, the case creator is marked as the primary contact on the case. You can change the primary contact at any point in the case lifecycle by using the tick box option in the **Case Users** list.

| Case Us   | Case Users 🥹                                                                      |           |                            |                 |           |        |        |  |  |
|-----------|-----------------------------------------------------------------------------------|-----------|----------------------------|-----------------|-----------|--------|--------|--|--|
| Please en | Please ensure your reader has been notified prior to a change of Primary Contact. |           |                            |                 |           |        |        |  |  |
| TITLE     | FIRST NAME                                                                        | LAST NAME | EMAIL                      | PRIMARY CONTACT | SUBMITTER | STATUS |        |  |  |
| Mr.       | David                                                                             | Smith     | david@bigcompanyplc.com    |                 | V         | Active | Remove |  |  |
| Mr.       | Sam                                                                               | Hill      | sam.hill@bigcompanyplc.com |                 |           | Active | Remove |  |  |
| Add Ca    | se User                                                                           |           |                            |                 |           |        |        |  |  |

Only approved users (i.e. those with an **Active** status) can be marked as the primary contact.

You can update the contact details of the primary contact for the case at any time until the case is closed by editing the **Primary Contact Information**.

| Primary Contact                                                          |                                                         |
|--------------------------------------------------------------------------|---------------------------------------------------------|
| This user will be the main contact for all correspondence. This informat | tion can be updated at any time up until case approval. |
| First Name                                                               | Email                                                   |
| David                                                                    | david@bigcompanyplc.com                                 |
| Last Name                                                                | * Phone                                                 |
| Smith                                                                    | 01234567890                                             |
| Organisation                                                             | Contact Mobile                                          |
| Big Issuer PLC                                                           |                                                         |
|                                                                          | • Fax                                                   |
|                                                                          | 01234987654                                             |
| Address                                                                  |                                                         |
| *Street                                                                  | *City                                                   |
| 362 Lee High Road                                                        | London                                                  |
| State/Province                                                           | * Zip/Postal Code                                       |
|                                                                          | SE12 8RS                                                |
| * Country                                                                |                                                         |
| United Kingdom                                                           |                                                         |

Any address changes made here will apply only to this case and will not be applied to be updated back on the user's profile.

We recommend you keep the contact details up to date at all times.

#### Step 9: Uploading documents

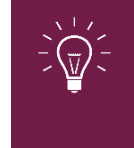

You should submit your case for review only once you have added all the relevant information and attached all documents needed for an initial submission.

To upload documents select the **Case Documents** tab on the case.

| Case Information                                                                                                    | Case Documents                                                                                                    | Personne Information                                                                                                    |
|----------------------------------------------------------------------------------------------------|----------------------------------------------------------------------------------------------------|----------------------------------------------------------------------------------------------------|
| Case information                                                                                                    | Case Documents                                                                                                    | Response information                                                                                                    |
|                                                                                                    | Fields req                                                                                                    | uired for document submission are denoted by a                                                                                                    |
| lease upload all relevant case documents here t                                                                                                    | o support the information provided within the Cas                                                                                                    | se Information tab.                                                                                                    |
| Attach Document(s) to Case 0014                                                                                                    | 0438                                                                                                    |                                                                                                    |
|                                                                                                    |                                                                                                    |                                                                                                    |
| This section allows you to submit mult                                                                                                    | iple documents in one batch. Repeat stel                                                                                                    | ps 1 to 4 to attach multiple files.                                                                                                    |
| This section allows you to submit mult                                                                                                    | iple documents in one batch. Repeat stej                                                                                                    | ps 1 to 4 to attach multiple files.                                                                                                    |
| This section allows you to submit mult<br>Please press the "Submit" button once you have                                                                                                    | <i>iple documents in one batch. Repeat step</i><br>e finished attaching all of the documents that you                                                                                                    | <i>os 1 to 4 to attach multiple files.</i><br>wish to submit for this case.                                                                                                    |
| This section allows you to submit mult<br>Please press the "Submit" button once you have<br>* 1. Select File Category                                                                                                    | iple documents in one batch. Repeat step<br>e finished attaching all of the documents that you<br>4. Select the file                                                                                                    | <i>ps 1 to 4 to attach multiple files.</i><br>wish to submit for this case.                                                                                                    |
| This section allows you to submit mult<br>Please press the "Submit" button once you have<br>* 1. Select File Category<br>Main Document                                                                                    | iple documents in one batch. Repeat step<br>e finished attaching all of the documents that you<br>4. Select the file<br>Click the button below t                                                                              | os 1 to 4 to attach multiple files.<br>wish to submit for this case.<br>o find the file.                                                                                                    |
| This section allows you to submit mult<br>Please press the "Submit" button once you have<br>* 1. Select File Category<br>Main Document                                                                                    | e finished attaching all of the documents that you<br>4. Select the file<br>Click the button below t<br>(Valid file types are: *.me                                                                                           | os 1 to 4 to attach multiple files.<br>wish to submit for this case.<br>o find the file.<br>sg;*.doc;*.docx;*.xls;*.xlsx;*.odt;*.pdf;) A file name                                                           |
| This section allows you to submit mult<br>Please press the "Submit" button once you have<br>*1. Select File Category<br>Main Document<br>*2. Select Document Type                                                         | e finished attaching all of the documents that your<br>4. Select the file<br>Click the button below t<br>(Valid file types are: ".m:<br>cannot contain any of th                                                              | <pre>bs 1 to 4 to attach multiple files.<br/>wish to submit for this case.<br/>o find the file.<br/>sg;*.doc;*.docx;*.xls;*.xlsx;*.odt;*.pdf;) A file name<br/>e following characters &lt;&gt;: */\]?*</pre> |
| This section allows you to submit mult<br>Please press the "Submit" button once you have<br>*1. Select File Category<br>Main Document<br>*2. Select Document Type<br>Base prospectus (debt)                               | e finished attaching all of the documents that your<br>4. Select the file<br>Click the button below t<br>(Valid file types are: *.m:<br>cannot contain any of th<br>Uload Files                                               | os 1 to 4 to attach multiple files.<br>wish to submit for this case.<br>o find the file.<br>sg;*.doc;*.docx;*.xls;*.xlsx;*.odt;*.pdf;) A file name<br>e following characters <> : "/\]?*                     |
| This section allows you to submit mult<br>Please press the "Submit" button once you have<br>* 1. Select File Category<br>Main Document<br>* 2. Select Document Type<br>Base prospectus (debt)<br>* 3. Blackline Version   | iple documents in one batch. Repeat step<br>e finished attaching all of the documents that you<br>4. Select the file<br>Click the button below t<br>(Valid file types are: *.m:<br>cannot contain any of th<br>t Upload Files | os 1 to 4 to attach multiple files.<br>wish to submit for this case.<br>o find the file.<br>sg:*doc;*.docx;*.xls;*.xlsx;*.odt;*.pdf;) A file name<br>e following characters <> : " / \   ?*<br>Or drop files |
| This section allows you to submit mult<br>Please press the "Submit" button once you have<br>* 1. Select File Category<br>Main Document<br>* 2. Select Document Type<br>Base prospectus (debt)<br>* 3. Blackline Version 📀 | iple documents in one batch. Repeat step<br>e finished attaching all of the documents that you<br>4. Select the file<br>Click the button below t<br>(Valid file types are: *.m:<br>cannot contain any of th<br>t Upload Files | os 1 to 4 to attach multiple files.<br>wish to submit for this case.<br>o find the file.<br>sg:*doc;*doc;*.ds;*.xlsx;*.odt;*.pdf;) A file name<br>e following characters <> : "/\ ?*<br>Or drop files        |

The top section of this page explains the four steps to upload a document:

- 1. **Select File Category**: Choose the Document Category you are attaching (Main Document, Supplementary Document or Checklist).
- 2. **Select Document Type**: Depending on the Category you have chosen, you will see a list of document types under that category. Select the appropriate document type.
- 3. **Blackline Version**: If the document you are attaching is a backline version of the document, choose **Yes** otherwise choose **No**.
- Select the file: You can do this in two ways, either by selecting Upload Files and browsing to the document you want to attach, or by dragging and dropping the file onto the Or drop files link.

The system displays the following progress message and confirms when the file has been uploaded.

|            |                          | Uplo | oad Files |   |      |
|------------|--------------------------|------|-----------|---|------|
| DOC        | Prospectus.docx<br>11 KB |      |           | _ | 0    |
| 1 of 1 fil | e uploaded               |      |           |   | Done |

You can attach more than one document to a case. To attach additional documents, repeat Steps 1-4.

All the documents you have attached will be displayed in the **Document(s)** ready for submission section of the page.

| Document(s) read       | y for submission |         |           |                        |          |
|------------------------|------------------|---------|-----------|------------------------|----------|
| TYPE                   | FILE NAME        | VERSION | BLACKLINE | REMOVE FROM SUBMISSION | DOWNLOAD |
| Base prospectus (debt) | Prospectus.docx  | 1       | No        | Remove                 | ⊻        |

You can **Remove** or **Download** any of the documents uploaded to the system.

You will not be able to remove documents once a case has been submitted.

#### Step 10: Submit the case

Once you have entered all relevant information and attached all documents that support the decisions you have requested from us, the final step is to submit the case.

You can find out more about what needs to be included in your initial submission here: <a href="https://www.fca.org.uk/publication/ukla/pn-903-2.pdf">https://www.fca.org.uk/publication/ukla/pn-903-2.pdf</a>

To submit the case, select the **Submit** button.

| ase: 00140438                                                                                                    |                                                                                                    | Case Status: Dra                                                                                                    |
|----------------------------------------------------------------------------------------------------|----------------------------------------------------------------------------------------------------|----------------------------------------------------------------------------------------------------|
| Case Information                                                                                                    | Case Documents                                                                                                    | Response Information                                                                                                    |
|                                                                                                    |                                                                                                    | Fields required for document submission are denoted by an                                                                              |
| lease upload all relevant case documents here to support the                                                                                                    | e information provided within the Case Information tab.                                                                                                    |                                                                                                    |
| Attach Document(s) to Case 00140438                                                                                                    |                                                                                                    |                                                                                                    |
|                                                                                                    |                                                                                                    |                                                                                                    |
| This section allows you to submit multiple docum                                                                                                    | nents in one batch. Reneat stens 1 to 4 to attach m                                                                                                    | ultiple files                                                                                                    |
| This section allows you to submit multiple docun                                                                                                    | nents in one batch. Repeat steps 1 to 4 to attach n                                                                                                    | ultiple files.                                                                                                    |
| This section allows you to submit multiple docun<br>Please press the "Submit" button once you have finished att                                                                                  | nents in one batch. Repeat steps 1 to 4 to attach n<br>taching all of the documents that you wish to submit for this c                                                                                                    | ultiple files.<br>sse.                                                                                                    |
| This section allows you to submit multiple docun<br>Please press the "Submit" button once you have finished att<br>*1. Select File Category                                                      | nents in one batch. Repeat steps 1 to 4 to attach n<br>taching all of the documents that you wish to submit for this c<br>4. Select the file                                                                                                    | ultiple files.<br>sse.                                                                                                    |
| This section allows you to submit multiple docun<br>Please press the "Submit" button once you have finished att<br>* 1. Select File Category<br>None                                             | nents in one batch. Repeat steps 1 to 4 to attach n<br>taching all of the documents that you wish to submit for this c<br>4. Select the file<br>Click the button below to find                                                                                                    | ultiple files.<br>ase.<br>the file.                                                                                                    |
| This section allows you to submit multiple docun<br>Please press the "Submit" button once you have finished att<br>* 1. Select File Category<br>None                                             | taching all of the documents that you wish to submit for this c<br>4. Select the file<br>Click the button below to find<br>(Valid file types are: "mag;")<br>the following characters:                                                                                                    | ultiple files.<br>sse.<br>the file.<br>c;"docx;"xls;"xlsx;".odt;".pdf;) A file name cannot contain any of                              |
| This section allows you to submit multiple docun<br>Please press the "Submit" button once you have finished att<br>* 1. Select File Category<br>None<br>* 2. Select Document Type                | to 4 to attach n<br>aching all of the documents that you wish to submit for this c<br>4. Select the file<br>Click the button below to fine<br>(Valid file types are: ".msg:" d<br>the following characters < > >                                                                                                    | ultiple files.<br>ase.<br>the file.<br>sc;*.docsc;*.xls;*.xlsx;*.odt;*.pdf;) A file name cannot contain any of<br>*/ \ [ ? *****       |
| This section allows you to submit multiple docun<br>Please press the "Submit" button once you have finished att<br>* 1. Select File Category<br>None<br>* 2. Select Document Type<br>None        | to 4 to attach n<br>taching all of the documents that you wish to submit for this c<br>4. Select the file<br>Click the button below to fine<br>(Valid file types are: ".msg:".d<br>the following characters < >:<br>C. Ueleed Files Or                                                                                                    | ultiple files.<br>ase.<br>the file.<br>sc;*.docsc;*.xls;*.xlsx;*.odt;*.pdf;) A file name cannot contain any of<br>"/\1?*<br>drop files |
| This section allows you to submit multiple docun Please press the "Submit" button once you have finished att *1. Select File Category None *2. Select Document Type None *3. Blackline Version 🕢 | the entry in one batch. Repeat steps 1 to 4 to attach m<br>taching all of the documents that you wish to submit for this c<br>4. Select the file<br>Click the button below to fine<br>(Valid file types are: ".msg:".d<br>the following characters < >:<br>C. Unlead Files Or                                                                                                    | ultiple files.<br>ase.<br>the file.<br>c;*.docvc;*xls;*.xlsx;*.odt;*.pdf;) A file name cannot contain any of<br>*/\12*<br>drop files   |
| This section allows you to submit multiple docun Please press the "Submit" button once you have finished att *1. Select File Category None *2. Select Document Type None *3. Blackline Version ? | the entry is a constant of the second state of the second state of | ultiple files.<br>ase.<br>the file.<br>c;*.docx;*.xls;*.xlsx;*.odt;*.pdf;) A file name cannot contain any of<br>"/\]?*<br>drop files   |

You will be taken to the **Submission Summary** page where you will need to select the **Submit** button at the foot of the page to complete the submission process.

| A You are about to submit the following in                                                     | ormation. Ensure this information is complete and correct before submitting. |
|------------------------------------------------------------------------------------------------|------------------------------------------------------------------------------|
| Case: 00140438                                                                                 | Case Status: Draft                                                           |
| Submission Summary<br>You are about to submit the following information to the UK<br>Issuer(s) | A                                                                            |
| Big Issuer PLC                                                                                 |                                                                              |
| Decision(s) Requested                                                                          |                                                                              |
| Approval of supplementary prospectus under PR3.1.7                                             |                                                                              |
| Approval of a circular under LR13.2.1                                                          |                                                                              |
| Same Day Supplement                                                                            |                                                                              |
| No                                                                                             |                                                                              |
| Transaction Title                                                                              |                                                                              |
| The Sample Transaction                                                                         |                                                                              |
| Code Name                                                                                      |                                                                              |
| Venus                                                                                          |                                                                              |
| NSM Upload Recipient                                                                           |                                                                              |
| Primary Contact                                                                                |                                                                              |
| This user will be the main contact for all correspondence. Th                                  | information can be updated at any time up until case approval.               |
| First Name: David                                                                              | Email: david@bigcompanyplc.com                                               |
| Last Name: Smith                                                                               | Phone: 01234567890                                                           |
| Organisation: Big Issuer PLC                                                                   | Fax: 01234987654                                                             |
| Document Upload Summary                                                                        |                                                                              |
| FILE NAME                                                                                      | COUNT                                                                        |
| Main Document                                                                                  | 1                                                                            |
| Supporting Document                                                                            | 0                                                                            |
| Checklist                                                                                      | 0                                                                            |
|                                                                                                | Submit Cancel                                                                |

Once a case is submitted, the status of the case moves from Draft to Open. The case will now be listed on the **Submitted** tab of the **My Cases** page.

| Electronic Submission                   |                                     |            |
|-----------------------------------------|-------------------------------------|------------|
| HOME CREATE NEW CASE MY ORGANISATIONS C | CHANGE PASSWORD GET HELP MY PROFILE |            |
| C My Cases                              | Search                              | ion Name   |
| Drafts (8)                              | Submitted (1)                       | Closed (0) |

#### Modifying case details on an open case

You can update the details of an open case at any time on the case until the case is closed. Any case information that cannot be updated once the case is created (e.g. the requested decision) will be displayed as read only.

|                                                                     | Submit Cancel                                                                            |                                                                                                    |
|---------------------------------------------------------------------|------------------------------------------------------------------------------------------|----------------------------------------------------------------------------------------------------|
| Case: 00140438                                                      |                                                                                          | Case Status: Open View Comme                                                                                                    |
| Case Information                                                    | Case Documents                                                                           | Response Information                                                                                                    |
| Desse input all the relevant case information here before unloading | t documents under the Case Documents tob                                                 | Fields required for case submission are denoted by a                                                                                                    |
| Requested Decision(s) 2                                             | uccuments under the case bocuments tab.                                                  |                                                                                                    |
| Approval of supplementary prospectus under PR3.1.7                  |                                                                                          |                                                                                                    |
| Approval of a circular under LR13.2.1                               |                                                                                          |                                                                                                    |
| Same Day Supplement : No                                            |                                                                                          |                                                                                                    |
| Case Information                                                    |                                                                                          |                                                                                                    |
| Transaction Title(s) 😮                                              |                                                                                          |                                                                                                    |
| The Sample Transaction                                              |                                                                                          |                                                                                                    |
| Related Case Number(s) 🕜                                            |                                                                                          | <i></i>                                                                                                    |
| 57392                                                               |                                                                                          |                                                                                                    |
| Code Name 😢                                                         | NSM Email Address                                                                        |                                                                                                    |
| Venus                                                               |                                                                                          |                                                                                                    |
| L                                                                   | Please provide the email ad<br>the National Storage Mecha<br>be reconfirmed upon final s | dress of the contact uploading the approved document(s) onto<br>nism. This email address is required for approval and needs to<br>ubmission of document(s). |

#### **Case response information**

When your case is first submitted, we will assign a reading team to the case, identify the date by which a first response is due and confirm the fees applicable.

This information will be sent by email to the Primary Contact.

This information – along with the payment status of the fees – is also available to all members of your team working on the case on the **Response Information** Tab.

| Case: 00140438                                       |                                                           |                                | Case Status: Open View Comments                  |
|------------------------------------------------------|-----------------------------------------------------------|--------------------------------|--------------------------------------------------|
| Case Information                                     | Case Documents                                            |                                | Response Information                             |
| This section contains information provided to you by | the UKLA in relation to the case that you are submitting. | No information will be display | ed here until a reading team has been allocated. |
| Readers & Comment Information                        |                                                           |                                |                                                  |
| ROLE                                                 | NAME                                                      | PHONE                          |                                                  |
| Reader 1                                             | Nicola Smethers                                           |                                |                                                  |
| Reader 2                                             | Hiten Kapoor                                              |                                |                                                  |
| First Response Due Date: 01/05/2018                  |                                                           |                                |                                                  |
| Fee(s)                                               |                                                           |                                |                                                  |
| DESCRIPTION                                          |                                                           | AMOUNT                         | DATE PAID                                        |
| Base Prospectus                                      |                                                           | £2 750,00                      | 28/04/2018                                       |
| Written Notice                                       |                                                           |                                |                                                  |
| FILE NAME                                            |                                                           | GENERATED                      |                                                  |

#### Responding to comments on a case

If the reading team raises any comments on the case, everyone on the external case team will receive an email notification to say new comments are available. To view the comments, click on the **View Comments** link in the top right of the case home page. (This applies to all cases other than Direction and Clarification cases).

|                                                                 | Submit Cancel                                  |                                                                 |
|-----------------------------------------------------------------|------------------------------------------------|-----------------------------------------------------------------|
| Case: 00140438                                                  |                                                | Case Status: Oper View Comments                                 |
| Case Information                                                | Case Documents                                 | Response Information                                            |
|                                                                 |                                                | Fields required for case submission are denoted by an $^{\ast}$ |
| Please input all the relevant case information here before uplo | pading documents under the Case Documents tab. |                                                                 |
| Requested Decision(s) 😢                                         |                                                |                                                                 |
| Approval of supplementary prospectus under PR3.1.7              |                                                |                                                                 |
| Approval of a circular under LR13.2.1                           |                                                |                                                                 |
| Same Day Supplement : No                                        |                                                |                                                                 |

The comments are listed on the **Outstanding** tab. A **No Response** flag indicates that no response has yet been provided to a comment.

| e: 00140438                                                                                                    | Status: Open                                                                                                    |
|----------------------------------------------------------------------------------------------------|----------------------------------------------------------------------------------------------------|
| er(s):                                                                                                    |                                                                                                    |
| le Name: Venus                                                                                                    |                                                                                                    |
| Outstanding                                                                                                    | Responded                                                                                                    |
| Download As PDF                                                                                                    | Submit Responses                                                                                                    |
| he following comments require a response.                                                                                                    |                                                                                                    |
| No Response                                                                                                    |                                                                                                    |
| C-00003744 - NEG - Listing Hearing                                                                                                    |                                                                                                    |
| Please confirm a date for a listing hearing with Issuer Management by faxing a n<br>information, a description of the issue and the date the hearing is required, Plea<br>Applications Team in accordance with the '48 hour rule'.                    | equest to 020 7066 8364. Please ensure the request includes relevant contact<br>se ensure that documents supporting the application are provided to the Listing                 |
| Page Number :                                                                                                    |                                                                                                    |
| Document : Base prospectus (debt)_V001                                                                                                    |                                                                                                    |
| Rule Reference<br>:                                                                                                    |                                                                                                    |
| Published Date: 29/04/2018 10:57                                                                                                    | View/Ed                                                                                                    |
|                                                                                                    |                                                                                                    |
| C-00003745 - NEG - Basis of Approval                                                                                                    |                                                                                                    |
| It should be recognised that we are examining the document primarily from a U<br>necessarily cover all aspects of FCA regulation. If by submitting the document a<br>than Listing or Prospectus Rules then this should be specifically drawn to ou mo | KLA Department standpoint and that it should not be assumed that our comments will<br>nd receiving our comments, approval of some aspect is being assumed on rules other<br>are |
| Page Number :                                                                                                    |                                                                                                    |
| Document: Base prospectus (debt)_V001                                                                                                    |                                                                                                    |
| Rule Reference                                                                                                    |                                                                                                    |
| :                                                                                                    |                                                                                                    |
| Published Date: 29/04/2018 10:57                                                                                                    | <u>View/Ed</u>                                                                                                    |

You will need to provide an individual response to each comment. When you have provided responses to all the comments, you will then be able to submit your responses to the UKLA reading team. To view a comment and provide a response, click on the title of the comment, or the **View/Edit** link.

| No Response                                                                                                    |               |
|----------------------------------------------------------------------------------------------------|---------------|
| C-00003744 NEG - Listing Hearing                                                                                                    |               |
| Please confirm a date for a listing hearing with Issuer Management by faxing a request to 020 7066 8364. Please ensure the re-<br>includes relevant contact information, a description of the issue and the date the hearing is required, Please ensure that docume<br>supporting the application are provided to the Listing Applications Team in accordance with the '48 hour rule'. | quest<br>ents |
| Page Number :                                                                                                    |               |
| Document : Base prospectus (debt)_V001                                                                                                    |               |
| Rule<br>Reference :                                                                                                    |               |
| Published Date: 29/04/2018 10:57                                                                                                    | /Edit         |

Type your response to the comment in the text box, adding a page reference below if appropriate, then **Save & Exit**.

| Case: 00140438                                            | Status: Open                                                                                                    |
|-----------------------------------------------------------|----------------------------------------------------------------------------------------------------|
| Issuer(s):                                                |                                                                                                    |
| Code Name: Venus                                          |                                                                                                    |
| Your Response                                             |                                                                                                    |
| Save                                                      | ε&Exit Save Back                                                                                                    |
| Last Draft Saved on -                                     |                                                                                                    |
| Page Number :                                             | 2 & Exit Save Back<br>anagement by faxing a request to 020 7066 8364. Please ensure the request includes                      |
| application are provided to the Listing Applications Tean | ind the date the hearing is required, Please ensure that documents supporting the<br>n in accordance with the '48 hour rule'. |
| Linked Document: Base prospectus (debt)_V001              | Rule Reference:                                                                                                    |
| Page Number :                                             | Published Date: 29/04/2018 10:57                                                                                              |
| History                                                   |                                                                                                    |
| There is no History record to                             | this comment                                                                                                    |

When you have entered and saved your response to a comment, the **No Response** flag will no longer be displayed.

| se: 00140438                                                                                                    | Status: Open                                                                                                    |  |
|----------------------------------------------------------------------------------------------------|----------------------------------------------------------------------------------------------------|--|
| uer(s):                                                                                                    |                                                                                                    |  |
| de Name: venus                                                                                                    |                                                                                                    |  |
| Outstanding                                                                                                    | Responded                                                                                                    |  |
|                                                                                                    | Submit Responses                                                                                                    |  |
|                                                                                                    |                                                                                                    |  |
| The following comments require a response.                                                                                                    |                                                                                                    |  |
| C-00003744 - NEG - Listing Hearing                                                                                                    |                                                                                                    |  |
| Please confirm a date for a listing hearing with Issuer Management by<br>contact information, a description of the issue and the date the hearing<br>provided to the Listing Applications Team in accordance with the '48 h | faxing a request to 020 7066 8364. Please ensure the request includes relevant<br>g is required, Please ensure that documents supporting the application are<br>our rule'.                                         |  |
| Page Number :                                                                                                    |                                                                                                    |  |
| Document: Base prospectus (debt)_V001                                                                                                    |                                                                                                    |  |
| Rule<br>Reference :                                                                                                    |                                                                                                    |  |
| Published Date: 29/04/2018 10:57                                                                                                    | View/Edit                                                                                                    |  |
|                                                                                                    |                                                                                                    |  |
| No Response                                                                                                    |                                                                                                    |  |
| C-00003745 - NEG - Basis of Approval                                                                                                    |                                                                                                    |  |
| It should be recognised that we are examining the document primarily<br>comments will necessarily cover all aspects of FCA regulation. If by sub<br>being assumed on rules other than Listing or Prospectus Rules then thi  | from a UKLA Department standpoint and that it should not be assumed that our<br>omitting the document and receiving our comments, approval of some aspect is<br>is should be specifically drawn to ou <u>more.</u> |  |
| Page Number :                                                                                                    |                                                                                                    |  |
| Document: Base prospectus (debt)_V001                                                                                                    |                                                                                                    |  |
| Rule<br>Reference :                                                                                                    |                                                                                                    |  |
| Published Date: 29/04/2018 10:57                                                                                                    | View/Edit                                                                                                    |  |
|                                                                                                    | <u></u>                                                                                                    |  |

When you have provided responses to all comments, you can submit these to the reading team by selecting **Submit Responses**.

The Summary of Case Comments will be displayed, confirming what you are about to submit. Complete the submission process by selecting **Submit Responses**.

| Case: 00140438             |                                          | Status: Open |        |                  |
|----------------------------|------------------------------------------|--------------|--------|------------------|
| lssuer(s):                 |                                          |              |        |                  |
| Code Name: Venus           |                                          |              |        |                  |
|                            |                                          |              |        |                  |
| Summary of Case            | Comments                                 |              |        |                  |
| Responses to the following | g comments will be submitted to the FCA. |              |        |                  |
| COMMENT NO.                | TITLE                                    |              |        |                  |
| C-00003744                 | NEG - Listing Hearing                    |              |        |                  |
| C-00003745                 | NEG - Basis of Approval                  |              |        |                  |
|                            |                                          | 1            | Cancel | Submit Responses |

A confirmation of the submitted responses will then be displayed:

| Case: 001404<br>Issuer(s):<br>Code Name | 38<br>: Venus                                     | Status: Open                          |
|-----------------------------------------|---------------------------------------------------|---------------------------------------|
| i Respon                                | nses have been successfully submitted to the FCA. | a.                                    |
|                                         | If the reading team has ask                       | ced you to submit updated versions of |

any documents, please do so when you submit your responses. The SLA period for the review by the reading team will only begin once the responses and any further versions of the documents have been received.

If you now view the comments on the case (by selecting **View Comments** on the case home page), you will see that the comments are shown on the **Responded** tab, along with the date and time at which the response was submitted.

| Case: 00140438<br>Issuer(s): |                                              | Status: Open       |             |           |
|------------------------------|----------------------------------------------|--------------------|-------------|-----------|
| Code Name: v                 | 'enus                                        |                    |             |           |
|                              | Outstanding                                  | Respo              | nded        |           |
| Download As PL               | DF                                           |                    |             |           |
| Comments with res            | sponses you have submitted are listed below. |                    |             |           |
| COMMENT NO.                  | TITLE                                        | RESPONSE SENT DATE | PAGE NUMBER | RESOLVED? |
| C-00003744                   | NEG - Listing Hearing                        | 29/04/2018 11:07   |             |           |
| C-00003745                   | NEG - Basis of Approval                      | 29/04/2018 11:07   |             |           |

You cannot edit a response once it has been submitted.

You can view a response by clicking on the comment number link in the first column of the table.

Alternatively, you can download all comments and responses as a PDF by using the **Download as PDF** option.

The reader team will check your responses and decide whether each comment has been resolved. You will receive an email when the review is complete.

Any comments that have been resolved will remain on the **Responded** tab with a tick in the **Resolved?** column.

| Case: 00140438    |                                             | Status: Open       |             |           |
|-------------------|---------------------------------------------|--------------------|-------------|-----------|
| lssuer(s):        |                                             |                    |             |           |
| Code Name: v      | enus                                        |                    |             |           |
|                   | Outstanding                                 |                    | Responded   |           |
| Download As PD    | DF                                          |                    |             |           |
| Comments with res | ponses you have submitted are listed below. |                    |             |           |
| COMMENT NO.       | TITLE                                       | RESPONSE SENT DATE | PAGE NUMBER | RESOLVED? |
| C-00003744        | NEG - Listing Hearing                       | 29/04/2018 11:21   |             |           |
| C-00003745        | NEG - Basis of Approval                     | 29/04/2018 11:07   |             |           |

Any comments that have not been resolved will be carried forward. These comments will be updated with additional feedback from the reader team and will appear on the **Outstanding** tab.

You will need to respond to any comments carried forward and then submit your response(s) – follow the same procedure as described above.

For comments that are carried forward, the **History** section includes details of the original comment and your previous response.

| History |                                                         |                                                                                                    |  |  |  |  |  |
|---------|---------------------------------------------------------|----------------------------------------------------------------------------------------------------|--|--|--|--|--|
|         | FCA Comment:                                            | FCA Comment: NEG - Listing Hearing                                                                                                    |  |  |  |  |  |
|         | Please confirm a<br>a description of<br>accordance with | date for a listing hearing with Issuer Management by faxing a request to 020 7066 8364. Please ensure the request includes relevant contact information,<br>the issue and the date the hearing is required, Please ensure that documents supporting the application are provided to the Listing Applications Team in<br>the '48 hour rule'. |  |  |  |  |  |
|         | Linked Documer                                          | nt: Base prospectus (debt)_V001                                                                                                    |  |  |  |  |  |
|         | Rule Reference:                                         | :                                                                                                    |  |  |  |  |  |
|         | Page Number :                                           |                                                                                                    |  |  |  |  |  |
|         | Published On -                                          | 29/04/2018 10:57                                                                                                    |  |  |  |  |  |
|         | Your Response - 29/04/2018 11:07 AM                     |                                                                                                    |  |  |  |  |  |
|         | This is my response.                                    |                                                                                                    |  |  |  |  |  |
|         |                                                         | Page Number :                                                                                                    |  |  |  |  |  |

#### Submitting further drafts for a case

Following the review of documents by the reading team, you may be required to submit new documents or further drafts to the documents you have already submitted.

To do so, follow the process described previously (Step 8: Uploading documents).

When you submit further drafts, please take care to select the correct **Category** and **Document Type** of the draft you are submitting. The system will automatically update the version of the document to the next version.

| Submitted Document(s)  |                 |                                              |           |         |              |                         |
|------------------------|-----------------|----------------------------------------------|-----------|---------|--------------|-------------------------|
| Main Document(s)       |                 |                                              |           |         |              |                         |
| TYPE                   |                 | FILE NAME                                    |           | VERSION | BLACKLINE    | SUBMITTED DATE AND TIME |
| Base prosp             | pectus (debt)   | Prospectus.doc                               |           | 2       | No           | 29/04/2018 11:25        |
| Base prospectus (debt) |                 | Prospectus.doc                               |           | 1       | No           | 24/04/2018 10:18        |
| Support                | ing Document(s) |                                              |           |         |              |                         |
| TYPE                   | FILE NAME       | 1E VERSION BLACKLINE SUBMITTED DATE AND TIME |           |         | AND TIME     |                         |
| Checklist Document(s)  |                 |                                              |           |         |              |                         |
| TYPE                   | FILE NAME       | VERSION                                      | BLACKLINE | SU      | BMITTED DATE | AND TIME                |

Once a document is attached, it is automatically saved by the system and will not be lost if you log out.

Only once you have uploaded all the documents, click on **Submit** to make it available to us for review.

For further information on how to submit documents for approval, please visit the FCA website: <u>https://www.fca.org.uk/markets/ukla</u>

#### **Closing a case**

On receiving the final versions of the documents under review, we will approve the document(s) and close the case.

The status of the case will be Closed.

Once a case is closed, you cannot change any details on the case.

At any point, if you wish to withdraw or put the review process on hold, you can do so by calling the general administrative help desk and quote your case reference number.

#### Written Notice

For all cases which are not Direction and Clarification cases, we will email the Written Notice to the Primary Contact and other case team members. This notice will confirm the approval of documents you have submitted.

A copy of the written notice can be accessed from the **Response Information** tab.

| Case: 00140438                                               |                                                                   | Case                        | Status: Approved View Comments         |
|--------------------------------------------------------------|-------------------------------------------------------------------|-----------------------------|----------------------------------------|
| Case Information                                             | Case Documents                                                    | Response Information        |                                        |
| This section contains information provided to you by the UKL | A in relation to the case that you are submitting. No information | n will be displayed here un | til a reading team has been allocated. |
| Readers & Comment Information                                |                                                                   |                             |                                        |
| ROLE                                                         | NAME                                                              | PHONE                       |                                        |
| Reader 1                                                     | Nicola Smethers                                                   |                             |                                        |
| Reader 2                                                     | Hiten Kapoor                                                      |                             |                                        |
| First Response Due Date : 01/05/2018                         |                                                                   |                             |                                        |
| Fee(s)                                                       |                                                                   |                             |                                        |
| DESCRIPTION                                                  | A                                                                 | MOUNT                       | DATE PAID                              |
| Base Prospectus                                              | £                                                                 | 2 750,00                    | 28/04/2018                             |
| Written Notice                                               |                                                                   |                             |                                        |
| FILE NAME                                                    | G                                                                 | ENERATED                    |                                        |
| Written Notice 2018-05-02_16:35.pdf                          | 02                                                                | 2/05/2018 16:35             |                                        |

## 5. Issuer Management cases

You can submit the following types of Issuer Management case through the Electronic Submission System:

- Admission to the Official List
- Amendments of Existing Securities
- Create and Update Programme (post-vetting)
- Suspension of Securities
- Removal of Securities
- Restoration of Securities

#### Creating a new Issuer Management case

Let's work through the process for creating a new case and submitting documents.

Step 1: Creating a new case

Click on **Create New Case** on the My Cases home page.

| Electronic Submission                  | System                             | • •                            |
|----------------------------------------|------------------------------------|--------------------------------|
| HOME CREATE NEW CAS MY ORGANISATIONS C | HANGE PASSWORD GET HELP MY PROFILE |                                |
| D My Cases                             | Search  Case Number O Organisat    | ion Name                       |
| Drafts (12)                            | Submitted (1)                      | Closed (2)                     |
|                                        |                                    | show 10 🛟 Search in 12 records |

#### Step 2: Clicking the arrow on the Issuer Management tab

| Case Categories                                               |        |
|---------------------------------------------------------------|--------|
| Q Search Case Category or Case Type here to create a new case |        |
| Select Case Category                                          |        |
| DOCUMENT VETTING, GUIDANCE AND ELIGIBILITY                    | >      |
| ISSUER MANAGEMENT                                             | $\sim$ |

#### Step 3: Selecting the case type

In this example, we'll choose **Admission to the Official List**. The information that you will need to provide varies between case types, but the process is identical.

Select the case type from the list, then click **Create Case**.

| SUER MANAGEMENT                                                                                                    | ~                              |
|----------------------------------------------------------------------------------------------------|--------------------------------|
| Admission to the Official List<br>This case type is for admission of new and existing class of securities to the Official List only. This is not to be used for Debt Issuance<br>the Official List. | e Programmes or amendments to  |
|                                                                                                    | Help Create Case               |
| Create and Update Programme (post-vetting)                                                                                                    |                                |
| This case type is to be used for either creating a new debt issuance programme or updating an existing/expired issuance programme vetting of a base prospectus.                                     | e. This should NOT be used for |
|                                                                                                    | Help Create Case               |
| Removal of Securities                                                                                                    |                                |
| This case type is for removing securities from the Official List.                                                                                                    |                                |
|                                                                                                    | Help Create Case               |
| Suspension of Securities                                                                                                    |                                |
| This case type is for routine suspensions of securities on the Official List.                                                                                                    |                                |
|                                                                                                    | Help Create Case               |
| Restoration of Securities                                                                                                    |                                |
| This case type is for routine restorations of securities on the Official List.                                                                                                    |                                |
|                                                                                                    | Help Create Case               |
| Amendment of Securities                                                                                                    |                                |
| This case type is to be used to amend existing securities that are already admitted to the Official List.                                                                                           |                                |
|                                                                                                    | Help Create Case               |

## **Step 4:** Click the 'Continue' button on the pop-up reminder of information that you will need to provide

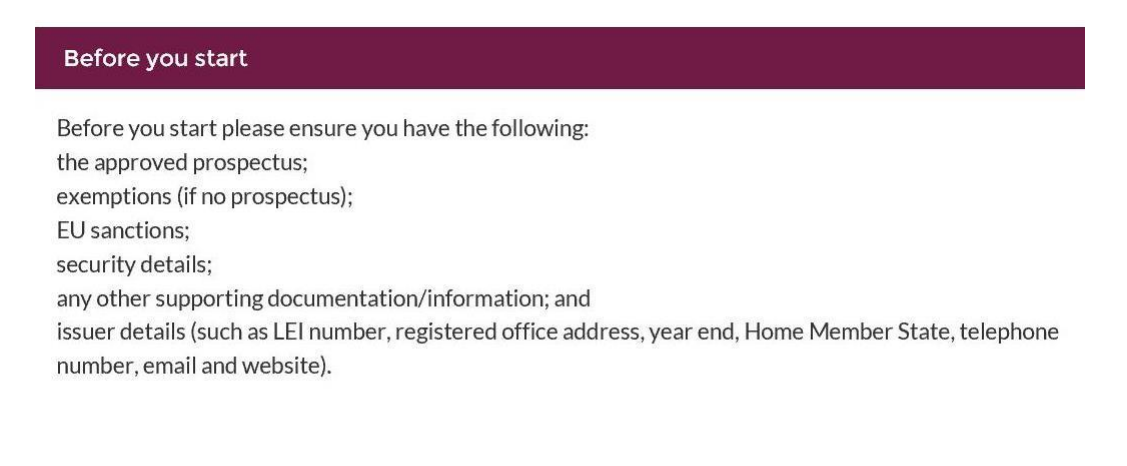

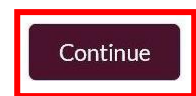

#### Step 5: Entering case details

After completing Step 4, a new case will be created. This will have a unique case number (shown top-left) and a **Draft** case status. You will receive an email stating that the case is in Draft status along with the ESS number.

|                                                                                              |                                  |             | Save                | Submit             | Download Form         | Back |                               |                            |
|----------------------------------------------------------------------------------------------|----------------------------------|-------------|---------------------|--------------------|-----------------------|------|-------------------------------|----------------------------|
| Case: 00139443                                                                               |                                  |             | Case T              | ype: Admission     | of Securities         |      |                               | Case Status: Draft         |
| Cas                                                                                          | se Information                   |             |                     | Case [             | Documents             |      |                               |                            |
| Please input all the re                                                                      | levant case informatio           | ion here be | fore uploading docu | iments under the C | ase Documents tab.    |      | Fields required for case subm | ission are denoted by an * |
| Case Informati                                                                               | ion                              |             |                     |                    |                       |      |                               |                            |
| Transaction Type Treasury Gilts Final Terms GDR Placing * Name of Issuer Transaction Summary | ·                                | •           |                     |                    |                       |      |                               |                            |
| Part 1. Hearing                                                                              | /Application<br>ard/processed on |             |                     |                    | * Admission Effective | :On  |                               |                            |
|                                                                                              | Ē                                |             |                     |                    |                       | Ē    | (                             |                            |
| Part 2. Security                                                                             | y Details                        |             |                     |                    |                       |      |                               |                            |
| No Securities added to                                                                       | o this Case                      |             |                     |                    |                       |      |                               |                            |
| Add Security                                                                                 |                                  |             |                     |                    |                       |      |                               |                            |

You should fill in all case information, click Save, and upload any supporting documents by clicking the Case Documents tab.

Mandatory fields are identified with a red asterisk:

| Part 1. Hearing        | /Application     |
|------------------------|------------------|
| * Application to be he | ard/processed on |
| 27-Jun-2018            | iii l            |

For information on case fields, click on the help icon 0 next to the field.

If you do not have all the information required, you can click on **Save** to save the case as Draft.

We do not progress a case unless the case is submitted. Please ensure that you click on **Submit** (step 8) once you have filled in all required information and uploaded all necessary documents.

#### **Step 6:** Adding a security

For most Issuer Management case types (with the exception of Debt Issuance programmes), you will need to specify one or more securities.

To start the process, click on **Add Security** in the relevant section of the **Case Information**.

| Part 2. Secur      | ity Details    |  |  |
|--------------------|----------------|--|--|
| No Securities adde | d to this Case |  |  |
| Add Security       |                |  |  |

Complete the details in the Add Security section (including the ISIN of the security) then choose **Save**.

| Part 2. Security Details              |                                       |
|---------------------------------------|---------------------------------------|
| No Securities added to this Case      |                                       |
| Add Security                          |                                       |
| * ISIN of Security                    | *Amount                               |
| ISIN123456                            | 1000000                               |
| * Security Description                | Amount Comment ?                      |
| Example description                   |                                       |
|                                       |                                       |
| * Public Offer Exemption              | * Regulated Market Exemption          |
| Example POE                           | Example RME                           |
|                                       |                                       |
| * Total number of Securities in Issue | * Listing Category                    |
| 5000000                               | Premium Equity Commercial Companies 🔹 |
| * Markets of Issue                    |                                       |
| Cboe Europe                           |                                       |
| Euronext                              |                                       |
| NEX Exchange                          |                                       |
| Unregulated Market                    | Save                                  |

This security will now be listed in the Security Details section. You can edit or remove this security, or add another security using the buttons.

| Part 2. Se          | Part 2. Security Details |                           |                                  |                                           |          |                   |                                        |                    |      |        |
|---------------------|--------------------------|---------------------------|----------------------------------|-------------------------------------------|----------|-------------------|----------------------------------------|--------------------|------|--------|
| ISIN of<br>Security | Security<br>Description  | Public Offer<br>Exemption | Regulated<br>Market<br>Exemption | Listing Category                          | Amount   | Amount<br>Comment | Total number of<br>Securities in Issue | Market<br>of Issue |      |        |
| ISIN123456          | Example<br>description   | Example POE               | Example RME                      | Premium Equity<br>Commercial<br>Companies | 10000000 |                   | 5000000                                | LSE Main<br>Market | Edit | Remove |
| Add Securit         | у                        |                           |                                  |                                           |          |                   |                                        |                    |      |        |

Step 7: Adding email addresses for the written notice

You can specify one or more email addresses to which the written notice will be sent.

Enter an email address in the box and click **Add Email Address**.

| Part 4. Written Notice Email | Addresses         |                                     |
|------------------------------|-------------------|-------------------------------------|
| Email Address                |                   | No Email address added to this Case |
|                              | Add Email Address |                                     |

Once an email address has been added, it will be shown in the **Case Information**, along with a **Remove** button.

| Part 4. Written Notice Email Addresses |                                       |  |  |  |  |  |
|----------------------------------------|---------------------------------------|--|--|--|--|--|
| Email Address                          | Email Address                         |  |  |  |  |  |
| Add Email                              | ddress david@bigcompanyplc.com Remove |  |  |  |  |  |

#### Step 8: Downloading the submission details

You can download a copy of the **Case Information** using the **Download Form** option.

| HOME GET HEI                       | .P CHANGE PASSWORD N                         | 1Y PROFILE                                     |                                                                    |
|------------------------------------|----------------------------------------------|------------------------------------------------|--------------------------------------------------------------------|
|                                    | Save                                         | Submit Download Form                           | Back                                                               |
| Case: 00139443                     |                                              | Case Type: Admission of Securities             | Case Status: Draft                                                 |
| Cas                                | e Information                                | Case Documents                                 |                                                                    |
| Please input all the rea           | levant case information here before up<br>on | ploading documents under the Case Documents ta | Fields required for case submission are denoted by an * <i>b</i> . |
| Transaction Type<br>Treasury Gilts | Placing                                      |                                                |                                                                    |

The downloaded form is an editable Microsoft Word document.

| AUTI                                                                                                    | HORITY                                                                                                | Amount<br>Comment                                                                                                 |                                                                     |
|----------------------------------------------------------------------------------------------------|----------------------------------------------------------------------------------------------------|----------------------------------------------------------------------------------------------------|---------------------------------------------------------------------|
| _                                                                                                    | Admission of Securities                                                                               | Total number<br>of Securities<br>in Issue                                                                         | 5000000                                                             |
|                                                                                                    | Case# 00139443                                                                                        | Market of<br>Issue                                                                                                | LSE Main Market                                                     |
| T-5                                                                                                    |                                                                                                    | <br>Dart 3 Iccupr Ir                                                                                              | aformation                                                          |
| Fransaction Ty<br>Placing                                                                                                    | pe                                                                                                    | EEA State regard<br>Directive                                                                                     | ded as your home member state for the purpose of the Transpar       |
| Name of Issue<br>Big Company pl                                                                                                    | r<br>c                                                                                                | Registered Offic                                                                                                  | e Address                                                           |
|                                                                                                    |                                                                                                    |                                                                                                    |                                                                     |
| Fransaction Su<br>art 1. Hearing<br>Application to                                                                                                    | immary<br>g/Application<br>be heard/processed on                                                      | Accounting year<br>Accounting year                                                                                | end date (Day)<br>end date (Month)                                  |
| Transaction Su<br>art 1. Hearing<br>Application to<br>27-Jun-2018<br>Admission Effe<br>29-Jun-2018 14<br>art 2. Securit                                                                                                    | mmary<br>g/Application<br>be heard/processed on<br>httive On<br>100<br>y Details                      | Accounting year<br>Accounting year<br>LEI Number<br>FRN Number                                                    | end date (Day)<br>end date (Month)                                  |
| ransaction Su<br>art 1. Hearing<br>Application to<br>27-Jun-2018<br>Admission Effe<br>29-Jun-2018 14<br>art 2. Security<br>Security# 1                                                                                                    | mmary<br>y/Application<br>be heard/processed on<br>setive On<br>:00<br>y Details                      | Accounting year<br>Accounting year<br>LEI Number<br>FRN Number                                                    | end date (Day)<br>end date (Month)                                  |
| fransaction Su<br>art 1. Hearing<br>Application to l<br>27-Jun-2018<br>Admission Effe<br>29-Jun-2018 14<br>Security# 1<br>ISIN of<br>Security                                                                                                    | INTERPORT                                                                                             | Accounting year Accounting year LEI Number FRN Number Telephone Numb                                              | end date (Day)<br>end date (Month)<br>ber                           |
| Iransaction Su<br>Application to<br>Application to<br>27-Jun-2018<br>Admission Effe<br>29-Jun-2018 14<br><b>art 2. Security 1</b><br>ISIN of<br>Security<br>Security<br>Description                                                                                                    | Immary  J/Application be heard/processed on  settie On iso  y Details  ISIN122436 Example description | Accounting year Accounting year Accounting year LEI Number FRN Number Telephone Numt Part 4. Written 1            | end date (Day)<br>end date (Month)<br>per<br>Notice Email Addresses |
| ransaction Su<br>art 1. Hearing<br>Application to<br>27-Jun-2018<br>Admission Effe<br>29-Jun-2018 14<br>art 2. Security<br>1 SIN of<br>Security<br>Security<br>Security<br>Description<br>Public Offer<br>Exemption                                                                                                    | mmary p/Application be heard/processed on ctive On potalls  Example description Example POE           | Accounting year Accounting year LEI Number FRN Number Telephone Numt Dart 4. Writen I Email Address               | end date (Day)<br>end date (Month)<br>ser<br>Netice Email Addresses |
| rransaction Su<br>rransaction to<br>taplication to<br>27-Jun-2018<br>dimission Effe<br>29-Jun-2018 14<br>in 2.5 Security<br>Security<br>Security<br>Security<br>Description<br>Public Offer<br>Exemption<br>Regulated<br>Market<br>Market                                                                                                    | Immary  /Application be heard/procassed on  ctive On y Details                                        | Accounting year Accounting year LEI Number FRN Number FRN Number Dark 4. Written Email Address david@bigcompa     | end date (Day)<br>end date (Month)<br>ber<br>Notice Email Addresses |
| rransaction Su<br>rransaction to<br>typlication to<br>27-Jun-2018<br>Monission Effe<br>29-Jun-2018 14<br>27-Jun-2018 14<br>19-Jun-2018 14<br>Security#<br>Security#<br>Securit | Immary                                                                                                | Accounting year Accounting year Accounting year FRN Number FRN Number Telephone Numt Email Address david@bigcompa | end date (Day)<br>end date (Month)<br>per<br>Notice Email Addresses |

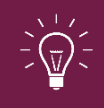

We recommend that you download the form and use this to check the information carefully before submitting the case.

You may also wish to keep a record of the information submitted for your internal records as once documents are submitted the details cannot be amended.

#### Step 9: Uploading documents

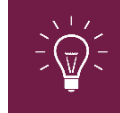

You cannot submit a case until you have attached one or more documents.

To upload documents select the **Case Documents** tab on the case.

| Case: 00139443                                                                                                    | Case Type: Admissi           | ion of Securi                                      | ties                                                                                      | Case Status: Draft                     |  |  |
|----------------------------------------------------------------------------------------------------|------------------------------|----------------------------------------------------|-------------------------------------------------------------------------------------------|----------------------------------------|--|--|
| Case Information                                                                                                    | Case [                       | Documents                                          |                                                                                           |                                        |  |  |
|                                                                                                    |                              |                                                    | Fields required for docum                                                                 | ent submission are denoted by an *     |  |  |
| Please upload all relevant case documents here to support the information provided within the Case Information tab. |                              |                                                    |                                                                                           |                                        |  |  |
| Attach Document(s) to Case 0013944                                                                                  | 3                            |                                                    |                                                                                           |                                        |  |  |
| This section allows you to submit multiple                                                                          | documents in one bat         | tch. Repeat s                                      | teps 1 to 3 to attach multiple                                                            | files.                                 |  |  |
| Please press the "Submit" button once you have finis                                                                | shed attaching all of the do | cuments that y                                     | ou wish to submit for this case.                                                          |                                        |  |  |
| * 1. Select File Category                                                                                           |                              | 3. Select the                                      | file                                                                                      |                                        |  |  |
| IM Document                                                                                                    |                              | Click the bu                                       | tton below to find the file.                                                              |                                        |  |  |
| * 2. Select Document Type                                                                                           |                              | <ul> <li>(Valid file ty<br/>contain any</li> </ul> | pes are: *.msg;*.doc;*.docx;*.xls;*.xlsx;*<br>of the following characters < > : " / \   ? | .odt;*.pdf;) A file name cannot<br>? * |  |  |
| None                                                                                                    |                              | 소 Upl                                              | oad Files Or drop files                                                                   |                                        |  |  |
|                                                                                                    |                              |                                                    | When the upload is complete the t                                                         | file information will appear below.    |  |  |
| If you have attached any documents in error, you can                                                                | remove them from the sub     | mission by click                                   | ing the "Remove" button below.                                                            |                                        |  |  |
| Document(s) ready for submission                                                                                    |                              |                                                    |                                                                                           |                                        |  |  |
| FILE CATEGORY DOCUMENT TYPE                                                                                         | FILE NAME                    | VERSION                                            | REMOVE FROM SUBMISSION                                                                    | DOWNLOAD                               |  |  |
| Submitted Document(s)                                                                                               |                              |                                                    |                                                                                           |                                        |  |  |
| FILE CATEGORY DOCUMENT TYPE                                                                                         | FILE NAME                    | VERSION                                            | SUBMITTED DATE AND TIME                                                                   | DOWNLOAD                               |  |  |

The top section of this page explains the three steps to upload a document:

- 1. Select File Category: This is automatically set to **IM Document**.
- 2. **Select Document Type**: Select the appropriate document type from the dropdown list.
- Select the file: You can do this in two ways, either by selecting Upload Files and browsing to the document you want to attach, or by dragging and dropping the file onto the Or drop files link.

The system displays the following progress message and confirms when the file has been uploaded. Click Done.

|            |                          | Upload | Files |           |  |
|------------|--------------------------|--------|-------|-----------|--|
| DOC        | Prospectus.docx<br>11 KB |        |       | <b></b> Ø |  |
| 1 of 1 fil | e uploaded               |        |       | Done      |  |

You can attach more than one document to a case. To attach additional documents, repeat Steps 1-3.

All the documents you have attached will be displayed in the **Document(s)** ready for submission section of the page.

| Document(s) re | eady for submissio | n                 |         |                        |              |
|----------------|--------------------|-------------------|---------|------------------------|--------------|
| FILE CATEGORY  | DOCUMENT TYPE      | FILE NAME         | VERSION | REMOVE FROM SUBMISSION | DOWNLOAD     |
| IM Document    | Announcements      | Announcement.docx | 1       | Remove                 | ⊻            |
| IM Document    | EU Sanctions       | EU sanctions.docx | 1       | Remove                 | $\mathbf{F}$ |
| IM Document    | Prospectus         | Prospectus.docx   | 1       | Remove                 | ₩            |

You can **Remove** or **Download** any of the documents uploaded to the system.

You will not be able to remove documents once a case has been submitted.

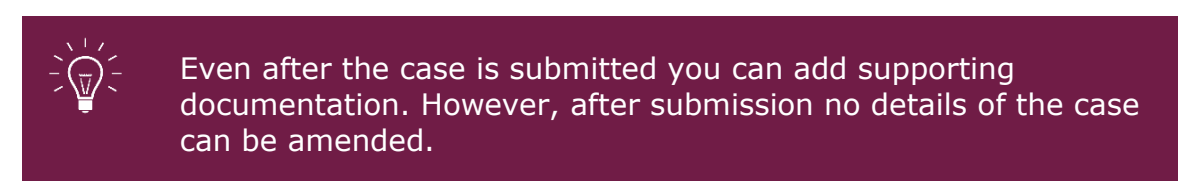

#### Step 10: Submit the case

Once you have entered all relevant information and attached all documents, the final step is to submit the case.

#### To submit the case, select the **Submit** button.

| HOME GET HELP C                                                                                                    | HANGE PASSWORD | MY PROFILE       |                    |                    |  |  |
|----------------------------------------------------------------------------------------------------|----------------|------------------|--------------------|--------------------|--|--|
|                                                                                                    | Sav            | e Submit         | Download Form      | Back               |  |  |
| Case: 00139443                                                                                                    |                | Case Type: Admis | sion of Securities | Case Status: Draft |  |  |
| Case Infor                                                                                                    | rmation        | Ca               | ase Documents      |                    |  |  |
| Fields required for case submission are denoted by an * Please input all the relevant case information here before uploading documents under the Case Documents tab. Case Information |                |                  |                    |                    |  |  |
| Transaction Type Treasury Gilts                                                                                                    | Placi          | ng               |                    |                    |  |  |

You will be taken to the **Submission Summary** page, which confirms the details you are about to submit. Please check these carefully.

|                                                            |                              |                           | Now, you                      | r application is ready for             | submission.            |                   |                                        |                    |
|------------------------------------------------------------|------------------------------|---------------------------|-------------------------------|----------------------------------------|------------------------|-------------------|----------------------------------------|--------------------|
|                                                            | You are a                    | bout to submit t          | he following informa          | ation. Ensure this inform              | ation is com           | plete and co      | rrect before submitt                   | ing.               |
| se: 0013944                                                | 3                            |                           |                               |                                        |                        |                   |                                        | Case Status:       |
| Ibmission                                                  | Summary<br>submit the follov | ving information to t     | he IM                         |                                        |                        |                   |                                        |                    |
| Case Inform                                                | ation                        |                           |                               |                                        |                        |                   |                                        |                    |
| Case Type Transaction Type Admission of Securities Placing |                              |                           |                               |                                        |                        |                   |                                        |                    |
| Name of Issue                                              | er                           |                           |                               |                                        |                        |                   |                                        |                    |
| Application to 27/06/2018                                  | pic<br>be heard/proce        | essed on                  |                               | Admission E<br>29/06/2018              | ffective Date<br>14:00 |                   |                                        |                    |
| Transaction S                                              | ummary                       |                           |                               |                                        |                        |                   |                                        |                    |
|                                                            |                              |                           |                               |                                        |                        |                   |                                        |                    |
| Securities to                                              | be Admitted                  | l                         |                               |                                        |                        |                   |                                        |                    |
| ISIN of<br>Security                                        | Security<br>Description      | Public Offer<br>Exemption | Regulated Market<br>Exemption | Listing Category                       | Amount                 | Amount<br>Comment | Total number of<br>Securities in Issue | Market of<br>Issue |
| ISIN123456                                                 | Example<br>description       | Example POE               | Example RME                   | Premium Equity<br>Commercial Companies | 10000000               |                   | 5000000                                | LSE Main<br>Market |

To submit the case, tick the **I agree terms & conditions** box at the foot of the page, then **Submit**.

| ile Category | Document Type | File Name         | Version |
|--------------|---------------|-------------------|---------|
| M Document   | Announcements | Announcement.docx | 1       |
| M Document   | EU Sanctions  | EU sanctions.docx | 1       |
| M Document   | Prospectus    | Prospectus.docx   | 1       |
|              |               |                   |         |

#### **Once an Issuer Management case is submitted**

You will receive an email confirming that your case has been submitted. We will contact you directly if we need any more information or clarification.

The status of the case will change from **Draft** to **Open**, and the case will now be listed on the **Submitted** tab of the **My Cases** page.

|            | Elect           | •                |                 |                  |                            |            |
|------------|-----------------|------------------|-----------------|------------------|----------------------------|------------|
| HOME       | CREATE NEW CASE | MY ORGANISATIONS | CHANGE PASSWORD | GET HELP         | MYPROFILE                  |            |
| N          | ly Cases        |                  |                 | Search<br>Case I | Number 🔘 Organisation Name | Go         |
| Drafts (8) |                 |                  | Sul             | omitted (1)      |                            | Closed (0) |

Once a case is submitted, you can still view the **Case Information** but you will not be able to amend any of these details. You will also still be able to download the case information (using the **Download Form** option) and the submitted documents (from the **Case Documents** tab).

If we need you to submit any further documents, you can do so using the **Case Documents** tab, as described above.

# 6. SSR registration request and notification cases

Under the **Short Selling Regulation**, holders of short positions in shares, sovereign debt and sovereign contracts for difference are required to notify their positions to the FCA.

#### SSR registration request and notification case overview

You can submit the following types of SSR case types through the Electronic Submission System:

#### SSR Registration requests:

- Registration for Existing Position Holder
- Registration for New Position Holder Firm
- Registration for New Position Holder Individual

#### SSR Notifications:

- NSP Share Notification New
- NSP Share Notification Correct
- NSP Share Notification Delete
- NSP Sovereign Debt Notification New
- NSP Sovereign Debt Notification Correct
- NSP Sovereign Debt Notification Delete

#### Step 1: Create a new SSR case

Click on **Create New Case** on the My Cases home page.

| HOME | CREATE NEW CASE | MY ORGANISATIONS | CHANGE PASSWORD | GET HELP | MY PROFILE |    |
|------|-----------------|------------------|-----------------|----------|------------|----|
| C    | My Cases        | -                |                 | Search   |            | Go |

You will be redirected to the following screen:

| HOME | CREATE NEW CASE                                                | MY ORGANISATIONS   | CHANGE PASSWORD   | GET HELP | MY PROFILE |   |  |  |  |
|------|----------------------------------------------------------------|--------------------|-------------------|----------|------------|---|--|--|--|
| Case | Case Categories                                                |                    |                   |          |            |   |  |  |  |
| Q S  | Q. Search Case Category or Case Type here to create a new case |                    |                   |          |            |   |  |  |  |
| Sele | ect Case Category                                              |                    |                   |          |            |   |  |  |  |
| D    | DOCUMENT VETTING, GUIDANCE AND ELIGIBILITY                     |                    |                   |          |            |   |  |  |  |
| 15   | SSUER MANAGEMEN                                                | NT - ADMISSIONS (E | XCLUDING FINAL TE | RMS)     |            | > |  |  |  |
| I    | SSUER MANAGEMEN                                                | NT - CHANGES TO TH | IE OFFICIAL LIST  |          |            | > |  |  |  |
| s    | HORT SELLING REC                                               | GISTRATION REQUES  | T FORMS           |          |            | > |  |  |  |
| s    | HORT SELLING NO                                                | TIFICATIONS        |                   |          |            | > |  |  |  |
| N    | SM AUTHORISATIO                                                | N                  |                   |          |            | > |  |  |  |

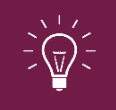

If you are not already authorised to submit SSR notifications, you will not see the option titled 'Short Selling Notifications.'

#### Select the correct SSR case type

Click on the SSR case category heading arrows to view the case types you can choose from in each section. A case description is provided for you.

| Registration for Existing Position Holder         Use this option to register as a reporting person for an already registered Position Holder.         Registration for New Position Holder Firm         Use this option to register a new Position Holder that is a firm, not an individual.         Registration for New Position Holder Individual         Use this option to register a new Position Holder Individual.         SHORT SELLING NOTIFICATIONS         NSP Share Notification - New         Use this option to submit a new net short position in a share.         Image: Share Notification - Correct         Use this option to submit a correction to an already submitted net short position notification.         NSP Share Notification - Delete         Use this option to submit a deletion request for a previously submitted net short position notification.         NSP Sovereign Debt Notification - New         Use this option to submit a deletion request for a previously submitted net short position notification.         NSP Sovereign Debt Notification - New         Use this option to submit a new net short Sovereign Debt notification. | ~                |
|----------------------------------------------------------------------------------------------------|------------------|
| Registration for New Position Holder Firm         Use this option to register a new Position Holder Individual         Registration for New Position Holder Individual         Use this option to register a new Position Holder Individual.         SHORT SELLING NOTIFICATIONS         NSP Share Notification - New         Use this option to submit a new net short position in a share.         Image: NSP Share Notification - Correct         Use this option to submit a correction to an already submitted net short position notification.         NSP Share Notification - Delete         Use this option to submit a deletion request for a previously submitted net short position notification.         NSP Sovereign Debt Notification - New         Use this option to submit a new net short Sovereign Debt notification.         NSP Sovereign Debt Notification - New         Use this option to submit a new net short Sovereign Debt notification.                                                                                                    | Helo Create Case |
| Registration for New Position Holder Individual         Use this option to register a new Position Holder Individual.         SHORT SELLING NOTIFICATIONS         NSP Share Notification - New         Use this option to submit a new net short position in a share.         NSP Share Notification - Correct         Use this option to submit a correction to an already submitted net short position notification.         NSP Share Notification - Delete         Use this option to submit a deletion request for a previously submitted net short position notification.         NSP Sovereign Debt Notification - New         Use this option to submit a new net short Sovereign Debt notification.                                                                                                    |                  |
| SHORT SELLING NOTIFICATIONS         NSP Share Notification - New         Use this option to submit a new net short position in a share.         NSP Share Notification - Correct         Use this option to submit a correction to an already submitted net short position notification.         NSP Share Notification - Delete         Use this option to submit a deletion request for a previously submitted net short position notification.         NSP Sovereign Debt Notification - New         Use this option to submit a new net short Sovereign Debt notification.         NSP Sovereign Debt Notification - New         Use this option to submit a new net short Sovereign Debt notification.                                                                                                    | Help Create Case |
| NSP Share Notification - New         Use this option to submit a new net short position in a share.         Image: NSP Share Notification - Correct         Use this option to submit a correction to an already submitted net short position notification.         NSP Share Notification - Delete         Use this option to submit a deletion request for a previously submitted net short position notification.         NSP Sovereign Debt Notification - New         Use this option to submit a new net short Sovereign Debt notification.         NSP Sovereign Debt Notification - New         Use this option to submit a new net short Sovereign Debt notification.                                                                                                    | Help Create Case |
| NSP Share Notification - Correct         Use this option to submit a correction to an already submitted net short position notification.         NSP Share Notification - Delete         Use this option to submit a deletion request for a previously submitted net short position notification.         NSP Sovereign Debt Notification - New         Use this option to submit a new net short Sovereign Debt notification.         NSP Sovereign Debt Notification - New         Use this option to submit a new net short Sovereign Debt notification.                                                                                                    | Help Create Case |
| NSP Share Notification - Delete Use this option to submit a deletion request for a previously submitted net short position notification.  NSP Sovereign Debt Notification - New Use this option to submit a new net short Sovereign Debt notification.  NSP Sovereign Debt Notification - Correct                                                                                                    | Help Create Case |
| NSP Sovereign Debt Notification - New Use this option to submit a new net short Sovereign Debt notification.  NSP Sovereign Debt Notification - Correct                                                                                                    | Help Create Case |
| NSP Sovereign Debt Notification - Correct                                                                                                    | Help Create Case |
| Use this option to submit a correction to an already submitted Sovereign Debt notification.                                                                                                    | Help Create Case |
| NSP Sovereign Debt Notification - Delete<br>Use this option to submit a deletion request for a previously submitted Sovereign Debt notification.                                                                                                    |                  |

Once you have identified which case type you need to submit, select the related **'Create Case'** button.

You will then be redirected to the related case form.

Step 2: Complete the necessary Case form

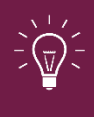

Please ensure you select the '**Save**' button to save all data entered in the case form. You can return to complete and submit the form at another time.

#### Short selling registration request forms

Each of the three available SSR registration forms are split into 2 sections:

- **'Registration Details'** complete Position Holder, Contact Person and Reporting Person data fields in this section.
- **'Document upload'** upload supporting documents in this section.

#### **Complete the Registration Details section:**

Select the 'Start' button in the 'Registration Details' row.

| Registration for New Position Holder Firm |          |                   |                           |  |  |  |  |
|-------------------------------------------|----------|-------------------|---------------------------|--|--|--|--|
|                                           |          |                   | <b>?</b> Help 🗸 Checklist |  |  |  |  |
| Case Reference Number                     | 00220487 | Date/Time Opened  | Friday, 31 Jan 20, 13:53  |  |  |  |  |
| Case Status                               | Draft    | Opened By         | Scott Walker (Portal)     |  |  |  |  |
| Closed On                                 |          | Last Submitted By |                           |  |  |  |  |
| Closed By                                 |          | Last Submitted On |                           |  |  |  |  |
| FORM                                      | STATU    | S REQUI           | RED                       |  |  |  |  |
| Registration Details                      | O Not    | Started (Yes)     | Start                     |  |  |  |  |
| Document Upload                           | O Not    | Started (Yes)     | Start                     |  |  |  |  |

**Position Holder Details** - complete all data fields to ensure we have comprehensive details.

| Registration Details                     | tegistration Details |                  |               |  |  |  |  |
|------------------------------------------|----------------------|------------------|---------------|--|--|--|--|
| Current Status                           | In-Progress          | Last Modified By | Louisa Rayner |  |  |  |  |
| Back to Case                             |                      |                  | Save          |  |  |  |  |
| Position Holder D                        | etails               |                  |               |  |  |  |  |
| * Full company name                      |                      |                  |               |  |  |  |  |
| Firm Reference Number (FRN)              |                      |                  |               |  |  |  |  |
| Legal Entity Identifier (LEI)            |                      |                  |               |  |  |  |  |
| BIC                                      |                      |                  |               |  |  |  |  |
| <ul> <li>Mailing Street</li> </ul>       |                      |                  |               |  |  |  |  |
| * Mailing City                           |                      |                  |               |  |  |  |  |
| * Mailing State/Province                 |                      |                  |               |  |  |  |  |
| <ul> <li>Mailing ZIP/Postcode</li> </ul> |                      |                  |               |  |  |  |  |
|                                          |                      |                  |               |  |  |  |  |
| * Country                                |                      |                  |               |  |  |  |  |
|                                          |                      |                  |               |  |  |  |  |

#### **Contact Person:**

- If you are the primary contact for the Position Holder then in the **'Is contact person different from reporting person?'** data field, select **'No'**.
- If the primary contact is not yourself then you should select '**Yes**.' You must then complete the primary contact person details section (as shown below)

| REPORTING PERSON & CONTACT PERSON DETAILS          |
|----------------------------------------------------|
| Contact Person                                     |
| Is contact person different from reporting person? |
| Yes                                                |
| * First Name                                       |
|                                                    |
| = Last Name                                        |
|                                                    |
| Phone Number                                       |
| av Number                                          |
|                                                    |
| * Email Address                                    |
|                                                    |
| Confirm Email Address                              |
|                                                    |
|                                                    |

Once you have completed all mandatory data fields correctly, the status of the case will now change to **`Ready to Submit.'** 

#### **Complete the Document Upload section:**

Select the 'Start' button in the 'Document Upload' row.

| Registration for New Position Holder Firm |          |                   |                           |  |  |  |
|-------------------------------------------|----------|-------------------|---------------------------|--|--|--|
|                                           |          |                   | <b>?</b> Help 🗸 Checklist |  |  |  |
| Case Reference Number                     | 00220487 | Date/Time Opened  | Friday, 31 Jan 20, 13:53  |  |  |  |
| Case Status                               | Draft    | Opened By         | Scott Walker (Portal)     |  |  |  |
| Closed On                                 |          | Last Submitted By |                           |  |  |  |
| Closed By                                 |          | Last Submitted On |                           |  |  |  |
| FORM                                      | STATUS   | REQUIR            | ED                        |  |  |  |
| Registration Details                      | O Not S  | tarted (Yes)      | Start                     |  |  |  |
| Document Upload                           | O Not S  | tarted (Yes)      | Start                     |  |  |  |
|                                           |          |                   |                           |  |  |  |

#### Upload all necessary documents to the case.

| Home > Create a Case > 00220726                                                                                                    |                                                                                                    |                     |                                             |                  |  |  |
|----------------------------------------------------------------------------------------------------|----------------------------------------------------------------------------------------------------|---------------------|---------------------------------------------|------------------|--|--|
| Document Upload                                                                                                    |                                                                                                    |                     |                                             |                  |  |  |
| Current Status                                                                                                    | In-Progress                                                                                                    |                     | Last Modified By                            | Louisa Rayner    |  |  |
| Back to Case                                                                                                    |                                                                                                    |                     |                                             | Save             |  |  |
| Attach Document(s)<br>Please select at least one<br>A file name cannot contain<br>1. Select Document Type<br>Certificate of Incorporation | Attach Document(s) for Registration         Please select at least one Document to add to your case. Valid file types are: *.doc;*.docx;*.pdf;*.jpeg;*.jpg;         A file name cannot contain any of the following characters > : " / \   ? *         1. Select Document Type         Certificate of Incorporation for new PH Firm |                     |                                             |                  |  |  |
| If you have attached any doo                                                                                                    | cuments in error, you can i                                                                                                    | remove them from th | e submission by clicking the <b>"Remove</b> | e" button below. |  |  |
| DOCUMENT TYPE                                                                                                    | FILE NAME                                                                                                    | VERSION             | REMOVE FROM SUBMISSION                      | DOWNLOAD         |  |  |
| Submitted Documen                                                                                                    | ıt(s)                                                                                                    |                     |                                             |                  |  |  |
| DOCUMENT TYPE                                                                                                    | FILE NAME                                                                                                    | VERSION             | SUBMITTED DATE AND TIME                     | DOWNLOAD         |  |  |
| Back to Case                                                                                                    |                                                                                                    |                     |                                             | Save             |  |  |

Select the relevant value from the drop-down list titled **'Select Document Type**.' Document types vary depending on the type of registration case you are working on. The available values across the 3 case types are:

| Document types to upload to a                             | SSR registration     | Mandatory or       |
|-----------------------------------------------------------|----------------------|--------------------|
| case                                                      | case type            | optional to upload |
| Certificate of Incorporation -                            | Registration for New | Mandatory          |
| This is a document that proves the                        | Position Holder      |                    |
| incorporation of the Position Holder<br>and their address |                      |                    |

| Authorisation Letter - This<br>document must be on signed<br>company letterhead and confirms<br>that the individual reporting person                 | Registration for<br>Existing Position<br>Holder       | Mandatory |
|----------------------------------------------------------------------------------------------------|-------------------------------------------------------|-----------|
| is authorised to submit notifications on behalf of the Position Holder                                                                               | Registration for New<br>Position Holder               | Mandatory |
| Proof of Identity –                                                                                                    | Registration for New<br>Position Holder<br>Individual | Mandatory |
| <b>Supporting Document</b> – Any<br>supporting document. These are<br>typically proof of name changes<br>from the original registration<br>document. | All SSR Registration<br>Case Types                    | Optional  |

Select the '**Upload Files'** button to browse and select the document/s you wish to upload. Alternatively, drag and drop file/s into the '**Or Drop files**' text area.

Once the files have been uploaded to the case successfully, they will appear in the **'Document(s) ready for submission'** section and the status of the **'Document Upload'** section will change to **'Ready to Submit'**.

Select the **'Save'** button.

#### Step 3: Submit the Case

Click into the hyperlinked **'I agree terms & conditions'** text to read the submission terms and conditions. Click into the checkbox to confirm your agreement with the terms and conditions.

| FORM                         | STATUS          | REQUIRED |             |
|------------------------------|-----------------|----------|-------------|
| Registration Details         | Ready to Submit | (Yes)    | 🖹 Edit      |
| Document Upload              | Ready to Submit | (Yes)    | 🛃 Edit      |
| ✓ I agree terms & conditions |                 |          | Submit Case |

Once you have completed all necessary information in the case and agreed to the terms and conditions, the '**Submit Case'** button will be enabled (no longer greyed out). Select the '**Submit Case'** button to submit the case to us for review.

The case will now appear in the **'Submitted**' cases section of your **'My Cases'** screen.

You will be redirected to the following page which provides you with a Case Reference Number and a Case Status (shown below).

| Registration for New Position H | Holder Firm |           |                   |                          |
|---------------------------------|-------------|-----------|-------------------|--------------------------|
|                                 |             |           |                   | ? Help 🗸 Checklist       |
| Case Reference Number           | 00220487    |           | Date/Time Opened  | Friday, 31 Jan 20, 13:53 |
| Case Status                     | Open        |           | Opened By         | Scott Walker (Portal)    |
| Closed On                       |             |           | Last Submitted By | Scott Walker (Portal)    |
| Closed By                       |             |           | Last Submitted On | Friday, 31 Jan 20, 17:31 |
| FORM                            |             | STATUS    | REQUIRED          |                          |
| Registration Details            |             | Submitted | (Yes)             | • View                   |
| Document Upload                 |             | Submitted | (Yes)             | • View                   |
|                                 |             |           |                   |                          |

Copyright © 2020 Financial Conduct Authority (FCA). All rights reserved.

#### Once a SSR registration case is submitted

You will receive an email confirming that your case has been submitted. We will contact you directly if we need any more information or clarification.

The status of the case will change from **Draft** to **Open**, and the case will now be listed on the **Submitted** tab of the **My Cases** page.

The case status will remain open until a member of the Position Monitoring Unit has reviewed the registration form. Upon review, it will either be approved or rejected and the case will be closed. You will receive an email detailing the case outcome.

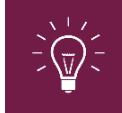

If you have submitted a registration case but some details are incorrect or you need to withdraw the case, please notify PMU immediately by emailing pmu@fca.org.uk

#### Short selling notification forms

Once you have been registered as a reporting person on behalf of a Position Holder, you will then be able to submit short selling notifications. The option of **'Short Selling Notifications'** will now be available for selection from the **'Select Case Category'** screen.

Firstly, complete Step 1: Create a new SSR case

#### i. NSP Share Notification - New

To notify us of a new share position, you must complete the necessary fields within the **`NSP Share Notification – New'** online form (shown below).

Firstly, complete **Step 1: Create a new SSR case** and select the **`NSP Share Notification – New'** case type.

| B NSP Share Notification - New           |
|------------------------------------------|
|                                          |
| * Type Of Notification                   |
| NSP Share Notification - New             |
|                                          |
| POSITION HOLDER DETAILS                  |
| Select Position Holder                   |
| Choose one                               |
| Position Holder ID                       |
|                                          |
|                                          |
| NET SHORT POSITION DETAILS               |
| ' Position Date                          |
|                                          |
| * Issuer ISIN Code                       |
|                                          |
| * Topuer Full Name                       |
|                                          |
|                                          |
| <sup>6</sup> Number of equivalent shares |
|                                          |
| * % of issued share capital              |
|                                          |
|                                          |
|                                          |
|                                          |
| Back to Case Save                        |

You will be able to select from a defined list of Position Holder firm/s for which you are associated with on our system. If the Position Holder you wish to submit on behalf of does not appear on the list, you must first complete the appropriate SSR registration form.

If any of the pre-populated values are incorrect, please notify us at:<a href="mailto:pmu@fca.org.uk">pmu@fca.org.uk</a>

The system fields contain data validation combinations that will not allow you to submit a notification for an invalid scenario based on your last position. For example, if your last position disclosed for an ISIN was below the notifiable threshold of 0.2%, the system will not allow you to submit a notification below 0.2%.

You can save the record at any time by clicking the 'Save' button.

Once you have entered valid values in all mandatory fields, ensure you click on the **'Save'** button. This will allow you to submit the notification.

The status of the case will now change to 'Ready to Submit'.

| FORM                         | STATUS          | REQUIRED |             |
|------------------------------|-----------------|----------|-------------|
| NSP Share Notification - New | Ready to Submit | (Yes)    | <b>Edit</b> |

Next complete **Step 3: Submit the Case** to send us your notification.

#### Once an SSR notification case is submitted

You will receive an email confirming that your case has been submitted. We will contact you directly if we need any more information or clarification.

The status of the case will change once submitted. Please see the table below to understand what happens next.

| Case Status |                                          | Next Steps                  |
|-------------|------------------------------------------|-----------------------------|
| Closed      | The case will now be listed              | No further action from you  |
|             | on the <b>Closed</b> tab of the          | is required.                |
|             | My Cases page.                           | Your submitted notification |
|             |                                          | has passed all validations. |
| Open        | The case will now be listed              | Your submitted notification |
|             | on the <b>Open</b> tab of the <b>My</b>  | has not passed all the      |
|             | Cases page.                              | required checks and         |
|             |                                          | requires a review by PMU.   |
| Draft       | The case will now be listed              | Your notification has not   |
|             | on the <b>Draft</b> tab of the <b>My</b> | yet been submitted.         |
|             | Cases page.                              |                             |

Once a notification case is submitted, you can still view the

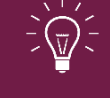

notification details.

You can only amend or withdraw a notification by completing the correct or delete case type, as appropriate.

#### ii. NSP share notification – correct

If you have submitted an NSP share notification to us but some of the details were incorrect, you must notify us by completing and submitting a 'NSP Share Notification – Correct' case type.

Firstly complete Step 1: Create a new SSR case and select the 'NSP Share Notification – Correct' case type.

You will be redirected to an online case form. Select the 'Start' button to continue.

| FORM                             | STATUS      | REQUIRED   |       |
|----------------------------------|-------------|------------|-------|
| NSP Share Notification - Correct | Not Started | (Optional) | Start |

You will be redirected to the following screen:

| III NSP Share Notification - Correct |
|--------------------------------------|
| POSITION DETAILS                     |
| * Position ID                        |
|                                      |

Enter the **'Position ID'** related to the notification you would like to correct.

You will be redirected to the following online case form (shown below):

| POSITION DETAILS         * Position ID         PID00020769         Position Holder Name         Rahul Position Holder - PH000121         Position Holder ID         PH000121         Type Of Notification         NSP Share Notification - Correct         NET SHORT POSITION DETAILS         * Position Date         29-Jan-2020         Issuer ISIN Code         GB00B126KH97         Issuer Full Name         DEBENHAMS PLC |
|----------------------------------------------------------------------------------------------------|
| Position ID  PDD0020769  Position Holder Name Rahul Position Holder - PH000121  Position Holder ID  PH000121  Type Of Notification NSP Share Notification - Correct  NET SHORT POSITION DETAILS  Position Date 29-Jan-2020  Issuer ISIN Code  GB00B126KH97  Issuer Full Name DEBENHAMS PLC                                                                                                    |
| PID00020769         Position Holder Name         Rahul Position Holder - PH000121         Position Holder ID         PH000121         Type Of Notification         NSP Share Notification - Correct         NET SHORT POSITION DETAILS         * Position Date         29-Jan-2020         Issuer ISIN Code         GB00B126KH97         Issuer Full Name         DEBENHAMS PLC                                                |
| Position Holder Name Rahul Position Holder - PH000121  Position Holder ID PH000121  Type Of Notification NSP Share Notification - Correct  NET SHORT POSITION DETAILS  * Position Date 29-Jan-2020  Issuer ISIN Code  GB00B126KH97  Issuer Full Name DEBENHAMS PLC                                                                                                    |
| Rahul Position Holder - PH000121         Position Holder ID         PH000121         Type Of Notification         NSP Share Notification - Correct         NET SHORT POSITION DETAILS         * Position Date         29-Jan-2020         Issuer ISIN Code         GB00B126KH97         Issuer Full Name         DEBENHAMS PLC                                                                                                 |
| Position Holder ID PH000121 Type Of Notification NSP Share Notification - Correct  NET SHORT POSITION DETAILS  * Position Date 29-Jan-2020  Issuer ISIN Code GB00B126KH97 Issuer Full Name DEBENHAMS PLC                                                                                                    |
| PH000121 Type Of Notification NSP Share Notification - Correct  NET SHORT POSITION DETAILS  * Position Date 29-Jan-2020  Issuer ISIN Code GB00B126KH97 Issuer Full Name DEBENHAMS PLC                                                                                                    |
| Type Of Notification NSP Share Notification - Correct  NET SHORT POSITION DETAILS  * Position Date 29-Jan-2020  Issuer ISIN Code GB00B126KH97  Issuer Full Name DEBENHAMS PLC                                                                                                    |
| NSP Share Notification - Correct  NET SHORT POSITION DETAILS  * Position Date 29-Jan-2020  Issuer ISIN Code  GB00B126KH97  Issuer Full Name DEBENHAMS PLC                                                                                                    |
| NET SHORT POSITION DETAILS  * Position Date 29-Jan-2020  Issuer ISIN Code  GB00B126KH97  Issuer Full Name DEBENHAMS PLC                                                                                                    |
| * Position Date 29-Jan-2020  Issuer ISIN Code  GB00B126KH97  Issuer Full Name DEBENHAMS PLC                                                                                                    |
| 29-Jan-2020                                                                                                    |
| Issuer ISIN Code<br>GB00B126KH97<br>Issuer Full Name<br>DEBENHAMS PLC                                                                                                    |
| GB00B126KH97<br>Issuer Full Name<br>DEBENHAMS PLC                                                                                                    |
| Issuer Full Name DEBENHAMS PLC                                                                                                    |
| DEBENHAMS PLC                                                                                                    |
|                                                                                                    |
| * Number of equivalent shares                                                                                                    |
| 1,000,000                                                                                                    |
| * % of issued share capital                                                                                                    |
| 0.62                                                                                                    |
| * Comments                                                                                                    |
|                                                                                                    |
| Previous Comments                                                                                                    |
|                                                                                                    |
|                                                                                                    |

Complete the remainder of the form and then complete **<u>Step 3: Submit the</u>** <u>**Case**</u>.

All notification **correction cases** will be reviewed by the Position Monitoring Unit (PMU) team. Once they have reviewed your submitted correction case, it is either approved or rejected. Once approved/rejected you will receive an email detailing the outcome and your notification will now move to the **Closed** section of **My Cases**.

#### iii. NSP share notification - delete

If you have submitted an SSR notification to us in error and you wish to withdraw the notification, you must notify us by completing and submitting a **'NSP Share Notification – Delete'** case type.

Firstly complete **Step 1: Create a new SSR case** and select the **`NSP Share Notification - Delete'** case type.

You will be redirected to the following screen:

| III NSP Share Notification - Delete |  |
|-------------------------------------|--|
| POSITION DETAILS                    |  |
| * Position ID                       |  |

Enter the **'Position ID'** related to the notification you would like to delete.

| III NSP Share Notification - Delete |
|-------------------------------------|
| POSITION DETAILS                    |
| * Position ID                       |
| PID00020769                         |
| Position Holder Name                |
| Rahul Position Holder - PH000121    |
| Position Holder ID                  |
| PH000121                            |
| Type Of Notification                |
| NSP Share Notification - Delete     |
| NET SHORT POSITION DETAILS          |
| Position Date                       |
| 29-Jan-2020                         |
| Issuer ISIN Code                    |
| GB00B126KH97                        |
| Issuer Full Name                    |
| DEBENHAMS PLC                       |
| Number of equivalent shares         |
| 1,000,000                           |
| % of issued share capital           |
| 0.62                                |
| * Comments                          |
|                                     |
| Previous Comments                   |
|                                     |
|                                     |

You will be redirected to the following online case form (shown below).

Complete the remainder of the form and then complete **<u>Step 3</u>**: **<u>Submit the</u>** <u>**Case**</u>.

All notification **delete cases** will be reviewed by the Position Monitoring Unit (PMU) team. Once they have reviewed your submitted delete case, it is either approved or rejected. Once approved/rejected you will receive an email detailing the outcome and your notification will now move to the **Closed** section of **My Cases**.

#### iv. NSP sovereign debt notification – new

To notify us of a new sovereign debt position, you must complete the necessary fields within the **'NSP Sovereign Debt Notification – New'** online form (shown below).

Firstly complete **Step 1: Create a new SSR case** and select the **`NSP Sovereign Debt Notification – New'** case type.

| NSP Sovereign Debt Notifica   | ition - New                    |                  |              |
|-------------------------------|--------------------------------|------------------|--------------|
| Current Status                | In-Progress                    | Last Modified By | Carrie Brunt |
| Back to Case                  |                                |                  | Save         |
| NSP Sovereign D               | ebt Notification - New         |                  |              |
| * Type Of Notification        |                                |                  |              |
| NSP Sovereign Debt Notificat  | ion - New                      |                  |              |
| POSITION HOLDER DETA          | ILS                            |                  |              |
| * Select Position Holder      |                                |                  |              |
| Choose one                    |                                |                  | •            |
| Position Holder ID            |                                |                  |              |
|                               |                                |                  |              |
| NET SHORT POSITION DE         | TAILS                          |                  |              |
| * Instrument Type             |                                |                  |              |
| Choose one                    |                                |                  | \$           |
| * Issuer Code and Full Name   |                                |                  |              |
| GB - United Kingdom of Grea   | t Britain and Northern Ireland |                  |              |
| The life Date                 |                                |                  |              |
| * Position Date               |                                |                  |              |
|                               |                                |                  |              |
| * Equivalent Nominal Amount ( | in €)                          |                  | ]            |
|                               |                                |                  |              |
|                               |                                |                  |              |
|                               |                                |                  |              |
|                               |                                |                  | _            |
| Back to Case                  |                                |                  | Save         |

You will be able to select from a defined list of Position Holder firm/s for which you are associated with on our system. If the Position Holder you wish to submit on behalf of does not appear on the list, you must first complete the appropriate SSR registration form. The Position Holder ID will be auto-populated and non-editable once you complete the **'Select Position Holder'** field.

If any of the pre-populated values are incorrect, please notify us at **pmu@fca.org.uk**.

You can save the record at any time by clicking the **'Save'** button.

Once you have entered valid values in all mandatory fields, ensure you click on the **'Save'** button. This will allow you to submit the notification.

The status of the case will now change to 'Ready to Submit'.

| FORM                         | STATUS          | REQUIRED |        |
|------------------------------|-----------------|----------|--------|
| NSP Share Notification - New | Ready to Submit | (Yes)    | 🛃 Edit |

Next complete Step 3: Submit the Case to send us your notification.

#### Once a NSP sovereign debt notification case is submitted

You will receive an email confirming that your case has been submitted. We will contact you directly if we need any more information or clarification.

The status of the case will change once submitted. Please see the table below to understand what happens next.

| Case Status |                                                                                               | Next Steps                                                                                                |
|-------------|-----------------------------------------------------------------------------------------------|----------------------------------------------------------------------------------------------------|
| Closed      | The case will now be listed<br>on the <b>Closed</b> tab of the<br><b>My Cases</b> page.       | No further action from you<br>is required.<br>Your submitted notification<br>has passed all validations   |
| Open        | The case will now be listed<br>on the <b>Open</b> tab of the <b>My</b><br><b>Cases</b> page.  | Your submitted notification<br>has not passed all the<br>required checks and<br>requires a review by PMU. |
| Draft       | The case will now be listed<br>on the <b>Draft</b> tab of the <b>My</b><br><b>Cases</b> page. | Your notification has not yet been submitted.                                                             |

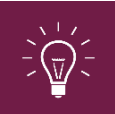

Once a notification case is submitted, you can still view the notification details. You can only amend or withdraw a notification by completing the correct or delete case type, as appropriate.

#### v. NSP sovereign debt notification - correct

If you have submitted a **`NSP Sovereign Debt – New'** notification to us but some of the details were incorrect, you must notify us by completing and submitting a **`NSP Sovereign Debt Notification – Correct'** case type.

Firstly complete **Step 1: Create a new SSR case** and select the **'NSP Sovereign Debt Notification – Correct'** case type.

You will be redirected to the following screen. Select the **'Start'** button to continue.

| FORM                                      | STATUS        | REQUIRED |       |  |
|-------------------------------------------|---------------|----------|-------|--|
| NSP Sovereign Debt Notification - Correct | O Not Started | (Yes)    | Start |  |

You will be redirected to the following screen:

| III NSP Sovereign Debt Notification - Correct |
|-----------------------------------------------|
| POSITION HOLDER DETAILS                       |
| * Position ID                                 |
|                                               |

Enter the **'Position ID'** related to the notification you would like to correct.

You will be redirected to the following online case form (shown below).

| ISP Sovereign Debt Notification - Correct |   |
|-------------------------------------------|---|
| POSITION HOLDER DETAILS                   |   |
| * Position ID                             |   |
| PID00020770                               | × |
| Position Holder Name                      |   |
| Rahul Position Holder - PH000121          |   |
| Position Holder ID                        |   |
| PH000121                                  |   |
| Type Of Notification                      |   |
| NSP Sovereign Debt Notification - Correct |   |
| NET SHORT POSITION DETAILS                |   |
| Sovereign Debt                            | • |
| Issuer Code and Full Name                 |   |
|                                           |   |
| * Position Date                           |   |
| 29-Jan-2020                               | 首 |
| * Equivalent Nominal Amount ( in €)       |   |
| 1                                         |   |
| * Comments                                |   |
|                                           |   |
|                                           |   |
|                                           |   |

Complete the remainder of the form and then complete **<u>Step 3: Submit the</u>** <u>**Case**</u>.

All notification **correction cases** will be reviewed by the Position Monitoring Unit (PMU) team. Once they have reviewed your submitted correction case, it is either approved or rejected. Once approved/rejected you will receive an email detailing the outcome and your notification will now move to the **Closed** section of **My Cases** 

#### vi. NSP sovereign debt notification – delete

If you have submitted a Sovereign Debt notification to us in error and you wish to withdraw the notification, you must notify us by completing and submitting a **'NSP Sovereign Debt Notification – Delete'** case type.

Firstly complete **Step 1: Create a new SSR case** and select the **`NSP Sovereign Debt Notification – Delete'** case type.

You will be redirected to the following screen:

| ISP Sovereign Debt Notification - Delete |
|------------------------------------------|
| POSITION HOLDER DETAILS                  |
| * Position ID                            |
|                                          |

Enter a valid **'Position ID'** related to the notification you would like to delete.

You will be redirected to an online case form (shown below).

| III NSP Sovereign Debt Notification - Delete              |   |
|-----------------------------------------------------------|---|
| POSITION HOLDER DETAILS                                   |   |
| * Position ID                                             |   |
| PID00020770                                               | × |
| Position Holder Name                                      |   |
| Rahul Position Holder - PH000121                          |   |
| Position Holder ID                                        |   |
| PH000121                                                  |   |
| Type Of Notification                                      |   |
| NSP Sovereign Debt Notification - Delete                  |   |
| NET SHORT POSITION DETAILS                                |   |
| Sovereign Debt                                            | ÷ |
| Issuer Code and Full Name                                 |   |
| GB - United Kingdom of Great Britain and Northern Ireland |   |
| Position Date                                             |   |
| 29-Jan-2020                                               |   |
| Equivalent Nominal Amount ( in €)                         |   |
| 1                                                         |   |
| * Comments                                                |   |
|                                                           |   |
|                                                           |   |
|                                                           |   |

Complete the remainder of the form and then complete **<u>Step 3: Submit the</u>** <u>**Case**</u>.

All notification delete cases will be reviewed by the Position Monitoring Unit (PMU) team. Once they have reviewed your submitted delete case, it is either approved or rejected. Once approved/rejected you will receive an email detailing the outcome and your notification will now move to the Closed section of My Cases.

#### SSR technical and process support

#### **Technical system support**

If you have any technical system questions or issues e.g. you cannot reset your password, you are unable to upload a document or you cannot log in, please contact our Operational Support team on: **020 7066 8348 or** LTadmin@fca.org.uk

#### SSR registration or notification specific process support

If you have any SSR registration or notification specific process questions or issues e.g. you want to know the deadlines for submitting notifications or where you can view the daily published notifications, please either: Review our <u>SSR webpages</u> or contact the Position Monitoring Unit (PMU) on: <u>PMU@fca.org.uk</u>